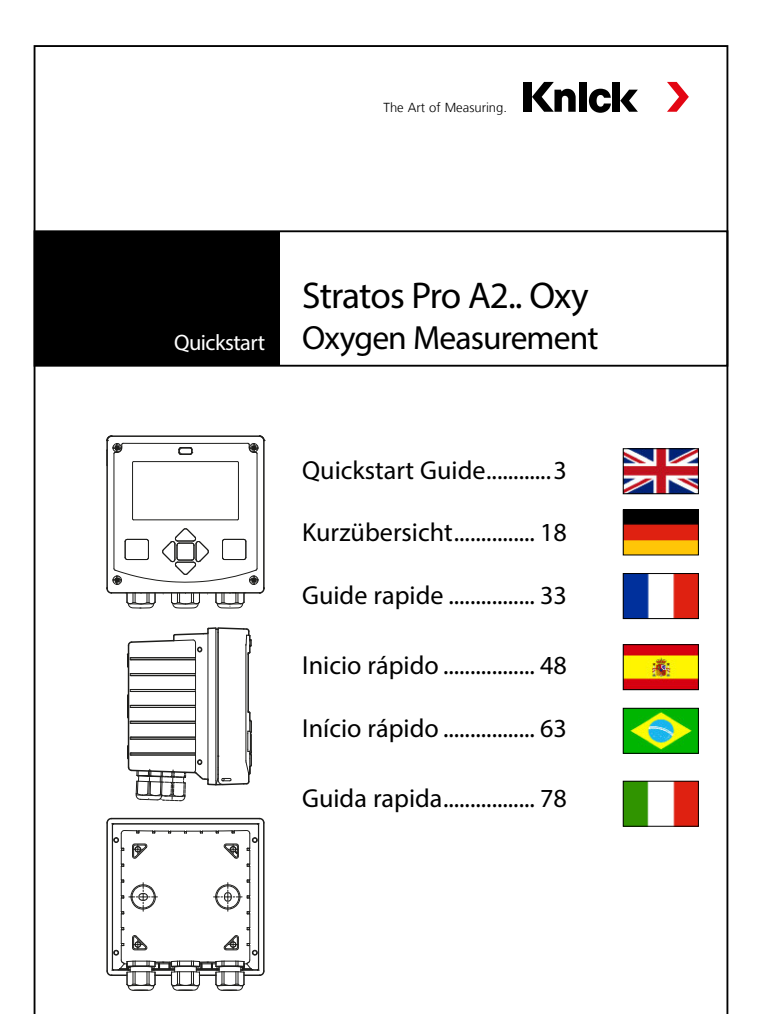

Latest Product Information: www.knick.de

## **HART: Typical Applications**

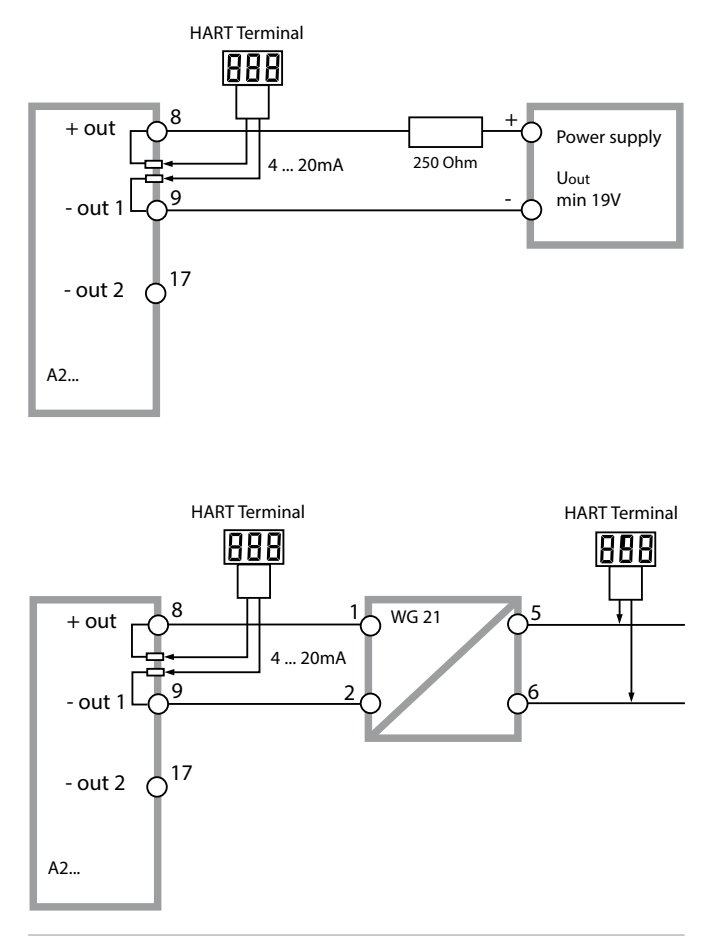

### **Measuring Mode**

After the operating voltage has been connected, the analyzer automatically goes to "Measuring" mode. To call the measuring mode from another operating mode (e.g. Diagnostics, Service): Hold **meas** key depressed (> 2 s).

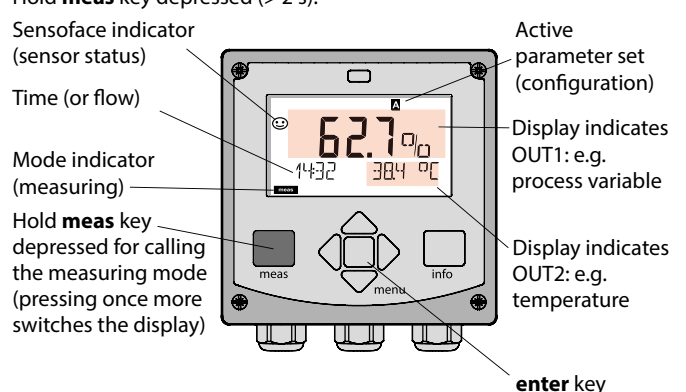

Depending on the configuration, one of the following displays can be set as standard display for the measuring mode (see page 6):

- Measured value, time and temperature (default setting)
- Measured value and selection of parameter set A/B or flow Measured value and tag number ("TAG")
- Time and date
- Output currents
- Controller (4-wire devices only)
   Upper display: controller output Y, lower display: setpoint

**Note:** By pressing the **meas** key in measuring mode you can view the displays for approx. 60 sec.

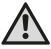

The device must be configured for the respective measurement task!

# Keypad

| Key                        | Function                                                                                                    |
|----------------------------|----------------------------------------------------------------------------------------------------|
| meas                       | <ul> <li>Return to last menu level</li> <li>Directly to measuring mode (press &gt; 2 s)</li> <li>Measuring mode: other display</li> </ul> |
| info                       | <ul><li>Retrieve information</li><li>Show error messages</li></ul>                                                                        |
| enter                      | <ul> <li>Configuration: Confirm entries,<br/>next configuration step</li> <li>Calibration:<br/>Continue program flow</li> </ul>           |
| menu                       | Measuring mode: Call menu                                                                                                    |
| Arrow keys<br>up / down    | <ul><li>Menu: Increase/decrease a numeral</li><li>Menu: Selection</li></ul>                                                               |
| Arrow keys<br>left / right | <ul><li> Previous/next menu group</li><li> Number entry: Move between digits</li></ul>                                                    |

#### Sensocheck, Sensoface sensor monitoring

Sensocheck continuously monitors the sensor and its wiring. Sensocheck is user-defined (default: Off).

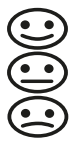

Sensoface provides information on the sensor condition. The three Sensoface indicators provide information on required maintenance of the sensor. When Sensoface is "sad", the display turns purple. Pressing the **info** key shows an information text.

# Display

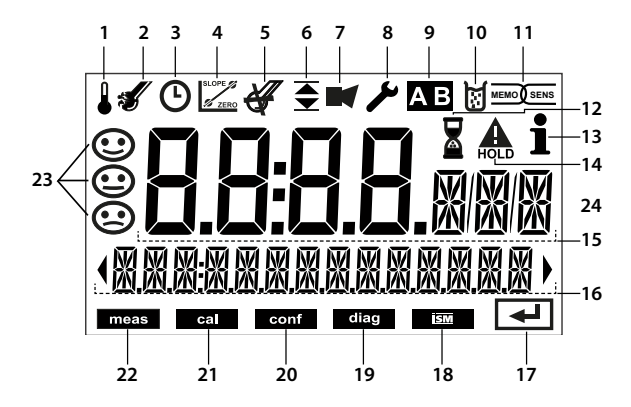

- 1 Temperature
- 2 Sensocheck
- 3 Interval/response time
- 4 Sensor data
- 5 Not used
- 6 Limit message: Limit 1 ▼or Limit 2 ▲
- 7 Alarm
- 8 Service
- 9 Parameter set
- 10 Calibration
- 11 Digital sensor
- 12 Waiting time running

- 13 Info available
- 14 Hold mode active
- 15 Main display
- 16 Secondary display
- 17 Proceed using enter
- 18 Not used
- 19 Diagnostics
- 20 Configuration mode
- 21 Calibration mode
- 22 Measuring mode
- 23 Sensoface
- 24 Unit symbols

### Signal colors (display backlighting)

| Red          | Alarm (in case of fault: display values blink)  |
|--------------|-------------------------------------------------|
| Red blinking | Input error: illegal value or wrong passcode    |
| Orange       | HOLD mode (Calibration, Configuration, Service) |
| Turquoise    | Diagnostics                                     |
| Green        | Info                                            |
| Purple       | Sensoface message                               |

## **Display in Measuring Mode**

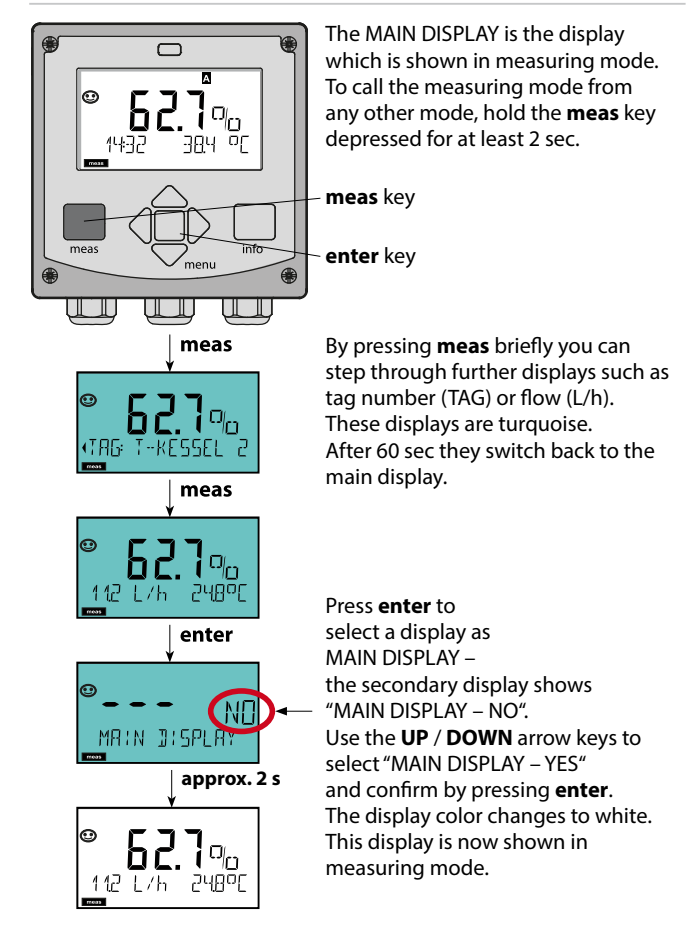

### To select the operating mode:

1) Hold meas key depressed (> 2 s) (measuring mode)

- 2) Press menu key: the selection menu appears
- 3) Select operating mode using left / right arrow key
- 4) Press enter to confirm the selected mode

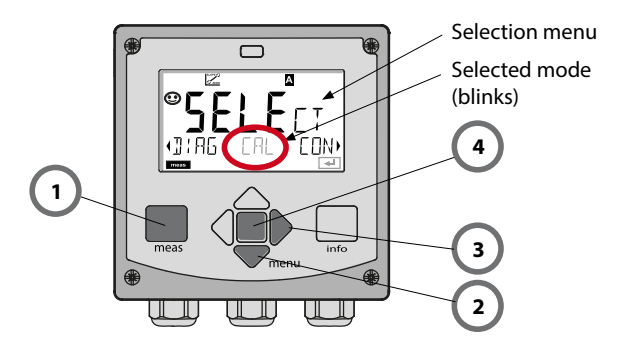

### To enter a value:

- 5) Select numeral: left / right arrow key
- 6) Change numeral: up / down arrow key
- 7) Confirm entry by pressing enter

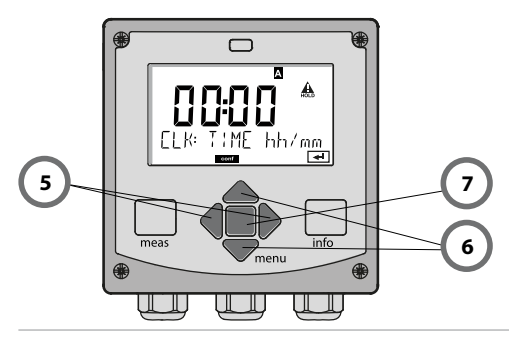

## **Operating Modes / Functions**

| Meas. mode                        | meas TAG disp                                                          | lay meas                                                    | CLK display                                                       | meas A4 only: Con<br>▶ parameter dis | troller meas |
|-----------------------------------|------------------------------------------------------------------------|-------------------------------------------------------------|-------------------------------------------------------------------|--------------------------------------|--------------|
| selectable)                       | <b>→</b>                                                               | after 60 s                                                  | 🛉 after 60                                                        | s (if configured)                    |              |
|                                   | Pressing the <b>men</b><br>Select the menu<br>Pressing <b>enter</b> op | <b>u</b> key (down ar<br>group using the<br>pens a menu ite | row) opens the s<br>e left/right arrow<br>m. Press <b>meas</b> to | election menu.<br>keys.<br>o return. |              |
| DIAG                              | CALDATA                                                                | ALDATA Display of calibration data                          |                                                                   |                                      |              |
|                                   | SENSOR                                                                 | Display of se                                               | nsor data                                                         |                                      |              |
|                                   | SELFTEST                                                               | Self test: RAM                                              | I, ROM, EEPROM                                                    | , module                             |              |
|                                   | LOGBOOK                                                                | Logbook: 10                                                 | 0 events with da                                                  | te and time                          |              |
|                                   | MONITOR                                                                | Display of di                                               | ect, uncorrected                                                  | sensor signals                       |              |
|                                   | VERSION                                                                | Display of so                                               | ftware version, n                                                 | nodel designation, se                | rial number  |
| ►<br>HOLD<br>►                    | Manual activation<br>The signal outpu                                  | n of HOLD mod<br>ts behave as co                            | e, e.g. for sensor<br>nfigured (e.g. las                          | replacement.<br>t measured value, 21 | mA)          |
| CAL                               | WTR / AIR                                                              | Calibration in                                              | n water/air (as co                                                | nfigured)                            |              |
|                                   | ZERO                                                                   | RO Zero adjustment                                          |                                                                   |                                      |              |
|                                   | P_CAL                                                                  | Product calib                                               | oration                                                           |                                      |              |
|                                   | CAL_RTD                                                                | Adjustment of                                               | of temperature p                                                  | robe                                 |              |
| ▶↓                                |                                                                        |                                                             |                                                                   |                                      |              |
| CONF                              | PARSET A                                                               | Configuring                                                 | parameter set B:                                                  | See previous page                    |              |
|                                   | PARSET B                                                               | Configuring                                                 | parameter set B                                                   |                                      |              |
| ▶↓                                |                                                                        |                                                             |                                                                   |                                      |              |
| SERVICE                           | MONITOR                                                                | Display of m                                                | easured values f                                                  | or validation (simulat               | ors)         |
| (Access via                       | OUT1                                                                   | Current sour                                                | ce, output 1                                                      |                                      |              |
| setting:                          | OUT2                                                                   | Current sour                                                | ce, output 2                                                      |                                      |              |
| 5555)                             | RELAIS                                                                 | Relay test (A4                                              | 1 only)                                                           |                                      |              |
|                                   | CONTROL                                                                | Controller: m                                               | an. specification                                                 | of controller output                 | (A4 only)    |
|                                   | CODES                                                                  | Specifying ad                                               | cess codes for o                                                  | perating modes                       |              |
|                                   | DEFAULT                                                                | Reset to facto                                              | ory setting                                                       |                                      |              |
| OPTION Enabling an option via TAN |                                                                        |                                                             |                                                                   |                                      |              |

The configuration steps are assigned to different menu groups. With the left/right arrow keys you can jump between the individual menu groups.

Each menu group contains menu items for setting the parameters. Pressing **enter** opens a menu item. Use the arrow keys to edit a value. Press **enter** to confirm/save the settings.

To return to measurement: Hold meas key depressed (> 2 s).

| Select<br>menu group | Menu group                                              | Code     | Display | Select<br>menu item |
|----------------------|---------------------------------------------------------|----------|---------|---------------------|
|                      | Sensor selection                                        | SNS:     |         | Contor              |
|                      |                                                         | Menu ite | em 1    |                     |
|                      |                                                         |          | :       | $\rightarrow$ enter |
|                      |                                                         | Menu ite | em      | \prec enter         |
|                      | Current output 1                                        | OT1:     |         | ) enter             |
|                      | Current output 2                                        | OT2:     |         |                     |
| •                    | Compensation                                            | COR:     |         |                     |
| • (                  | Control input<br>(parameter set or flow<br>measurement) | IN:      |         |                     |
| • (                  | Alarm mode                                              | ALA:     |         |                     |
| ×                    | Stratos Pro A411 only:<br>Relay outputs                 | REL:     |         |                     |
| ۰<br>۱               | Stratos Pro A411 only:<br>Cleaning                      | WSH:     |         | ▶.                  |
| ×                    | Setting the clock                                       | CLK:     |         | 5.                  |
| ×                    | Tag number                                              | TAG:     |         | 7                   |

# Calibration

Calibration adapts the device to the individual sensor characteristics. It is always recommended to calibrate in air.

Compared to water, air is a calibration medium which is easy to handle, stable, and thus safe. In the most cases, however, the sensor must be removed for a calibration in air.

When dealing with biotechnological processes which require sterile conditions, the sensor cannot be removed for calibration.

Here, calibration must be performed with aeration directly in the process medium (e.g. after sterilization).

In the field of biotechnology, for example, often saturation is measured and calibration is performed in the medium for reasons of sterility.

For other applications where concentration is measured (water control etc.), calibration in air has proved to be useful.

#### Note:

- All calibration procedures must be performed by trained personnel. Incorrectly set parameters may go unnoticed, but change the measuring properties.
- If a 2-point calibration is prescribed for trace-oxygen measurement, the zero calibration should be performed prior to slope calibration. See main user manual.

| Measurement   | Calibration | Application                                                            |
|---------------|-------------|------------------------------------------------------------------------|
| Saturation    | Water       | Biotechnology; sensor cannot be<br>removed for calibration (sterility) |
| Concentration | Air         | Waters, open basins                                                    |

#### Common combination: process variable / calibration mode

In the following, the calibration procedure for a slope calibration in air is described. Of course, other combinations of process variable and calibration mode are possible.

# Slope Calibration (Medium: Air)

| Display | Action                                                                                                    | Remark                                                                                    |
|---------|----------------------------------------------------------------------------------------------------|-------------------------------------------------------------------------------------------|
|         | Select calibration.<br>Place sensor in air,<br>press <b>enter</b> to start.<br>Device goes to HOLD<br>mode.                                                                                                    | "CAL WATER" or<br>"CAL AIR" is selected<br>in the configuration.                          |
|         | Enter relative humidity<br>using <b>arrow keys</b><br>Press <b>enter</b> to proceed.                                                                                                    | Default for relative<br>humidity in air:<br>rH = 50%                                      |
|         | Enter cal pressure using<br><b>arrow keys</b><br>Press <b>enter</b> to proceed.                                                                                                    | Default: <b>1.000 bar</b><br>Unit bar/kpa/PSI                                             |
|         | Drift check:<br>Display of:<br>Sensor current (nA)<br>Response time (s)<br>Temperature (°C/°F)<br>Press <b>enter</b> to proceed.                                                                                            | The drift check can take some minutes.                                                    |
|         | Display of calibration<br>data (slope and zero).<br>Press <b>enter</b> to proceed.                                                                                                    |                                                                                           |
|         | Display of selected<br>process variable (here:<br>%vol). Now the device is<br>in HOLD mode: Reinstall<br>the sensor and check<br>whether the message<br>is OK.<br>MEAS ends calibra-<br>tion, REPEAT permits<br>repetition. | After end of calibra-<br>tion, the outputs<br>remain in HOLD<br>mode for a short<br>time. |

(Sensocheck must have been activated during configuration.)

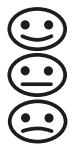

The smiley in the display (Sensoface) alerts to sensor problems (defective sensor, sensor wear, defective cable, maintenance request). The permitted calibration ranges and the conditions for a friendly, neutral, or sad Sensoface are summarized in the following table. Additional icons refer to the error cause.

#### Sensocheck

Continuously monitors the sensor and its wiring. Critical values make the Sensoface "sad" and the corresponding icon blinks:

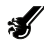

The Sensocheck message is also output as error message Err 15. The alarm contact is active, the display backlighting turns red, output current 1 is set to 22 mA (when configured correspondingly). Sensocheck can be switched off during configuration (then Sensoface is also disabled).

#### Exception:

After a calibration a smiley is always displayed for confirmation.

#### Note:

The worsening of a Sensoface criterion leads to the devaluation of the Sensoface indicator (Smiley becomes "sad"). An improvement of the Sensoface indicator can only take place after calibration or removal of the sensor defect.

| Display    | Problem              | Status |                                                                                                    |
|------------|----------------------|--------|----------------------------------------------------------------------------------------------------|
| SLOPE ZERO | Zero and<br>slope    |        | Zero and slope of the sensor<br>are still okay.<br>The sensor should be replaced<br>soon.                                           |
|            |                      |        | Zero and/or slope of the<br>sensor have reached values<br>which no longer ensure prop-<br>er calibration. Replace sensor.           |
| M          | Calibration<br>timer | •      | Over 80 % of the calibration interval has already past.                                                                             |
|            |                      | :      | The calibration interval has been exceeded.                                                                                         |
| <b>S</b>   | Sensor defect        |        | Check the sensor and its<br>connections(see also Err 15,<br>Error Messages).                                                        |
| Ċ          | Response<br>time     |        | Sensor response time has<br>increased.<br>The sensor should be replaced<br>soon.<br>To achieve an improvement,<br>clean the sensor. |
|            |                      |        | Sensor response time has sig-<br>nificantly increased ( > 600 s,<br>calibration aborted after 720 s)<br>Replace sensor.             |

| Display  | Problem                                      | Status |                                                          |
|----------|----------------------------------------------|--------|----------------------------------------------------------|
| <b>H</b> | Sensor wear<br>(for digital<br>sensors only) | •••    | Wear is over 80%.<br>The sensor should be replaced soon. |
|          |                                              | •••    | Wear is at 100%.<br>Replace sensor.                      |

## **Error Messages**

| Error  | <b>Info text</b><br>(is displayed in case of<br>fault when the Info key is<br>pressed) | Problem<br>Possible causes                                                                                                    |
|--------|----------------------------------------------------------------------------------------|----------------------------------------------------------------------------------------------------|
| ERR 99 | DEVICE FAILURE                                                                         | <b>Error in factory settings</b><br>EEPROM or RAM defective<br>This error message only occurs<br>in the case of a total defect. The<br>device must be repaired and<br>recalibrated at the factory. |
| ERR 98 | CONFIGURATION ERROR                                                                    | Error in configuration or<br>calibration data<br>Memory error in device program<br>Configuration or calibration data<br>defective; completely reconfig-<br>ure and recalibrate the device.         |
| ERR 97 | NO MODULE INSTALLED                                                                    | <b>No module</b><br>Please have the module<br>replaced in the factory.                                                                                                    |
| ERR 96 | WRONG MODULE                                                                           | Wrong module<br>Please have the module replaced<br>in the factory.                                                                                                    |
| ERR 95 | SYSTEM ERROR                                                                           | <b>System error</b><br>Restart required.<br>If error still persists, send in the<br>device for repair.                                                                                             |
| ERR 01 | NO SENSOR                                                                              | <b>O</b> <sub>2</sub> sensor *<br>Sensor defective<br>Sensor not connected<br>Break in sensor cable                                                                                                |
| ERR 02 | WRONG SENSOR                                                                           | Wrong sensor *                                                                                                    |
| ERR 03 | CANCELED SENSOR                                                                        | ISM sensor devaluated *                                                                                                    |

## **Error Messages**

| Error  | <b>Info text</b><br>(is displayed in case of<br>fault when the Info key is<br>pressed) | Problem<br>Possible causes                                                                    |
|--------|----------------------------------------------------------------------------------------|-----------------------------------------------------------------------------------------------|
| ERR 04 | SENSOR FAILURE                                                                         | Failure in sensor *                                                                           |
| ERR 05 | CAL DATA                                                                               | Error in cal data *                                                                           |
| ERR 11 | RANGE DO SATURATION                                                                    | Display range violation<br>SAT saturation<br>CONC concentraton or<br>GAS volume concentration |
| ERR 12 | SENSOR CURRENT RANGE                                                                   | Measuring range of<br>sensor exceeded                                                         |
| ERR 13 | TEMPERATURE RANGE                                                                      | Temperature range violation                                                                   |
| ERR 15 | SENSOCHECK                                                                             | Sensocheck                                                                                    |
| ERR 60 | OUTPUT LOAD                                                                            | Load error                                                                                    |
| ERR 61 | OUTPUT 1 TOO LOW                                                                       | Output current 1<br>< 3.8 mA                                                                  |
| ERR 62 | OUTPUT 1 TOO HIGH                                                                      | Output current 1<br>> 20.5 mA                                                                 |
| ERR 63 | OUTPUT 2 TOO LOW                                                                       | Output current 2<br>< 3.8 mA                                                                  |
| ERR 64 | OUTPUT 2 TOO HIGH                                                                      | Output current 2<br>> 20.5 mA                                                                 |

\* Memosens or ISM sensors

# **Error Messages**

| Error   | <b>Info text</b><br>(is displayed in case of fault<br>when the Info key is pressed) | Problem<br>Possible causes  |
|---------|-------------------------------------------------------------------------------------|-----------------------------|
| ERR 72  | FLOW TOO LOW                                                                        | Flow too low                |
| ERR 73  | FLOW TOO HIGH                                                                       | Flow too high               |
| ERR 105 | INVALID SPAN I-INPUT                                                                | I-Input configuration error |

# Quickstart

### **Betriebsart Messen**

Nach Zuschalten der Betriebsspannung geht das Gerät automatisch in die Betriebsart "Messen". Aufruf der Betriebsart Messen aus einer anderen Betriebsart heraus (z.B. Diagnose, Service): Taste **meas** lang drücken (> 2 s).

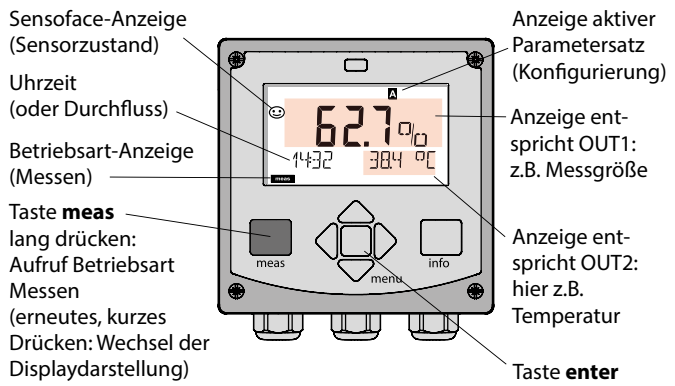

Je nach Konfiguration können Sie folgende Anzeigen als Standard-Display für die Betriebsart "Messen" einstellen (siehe Seite 21):

- Messwert, Uhrzeit sowie Temperatur (Voreinstellung)
- Messwert und Auswahl des Parametersatzes A/B bzw. Durchfluss Messwert und Messstellenbezeichnung ("TAG")
- Uhrzeit und Datum
- Ausgangsströme
- Regler (nur 4-Leiter-Geräte):
   obere Anzeige: Stellgröße Y, untere Anzeige: Sollwert (Set Point)

Hinweis: Durch Drücken der Taste meas in der Betriebsart Messen lassen sich die Displaydarstellungen temporär für ca. 60 s einblenden.

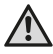

Um das Gerät an die Messaufgabe anzupassen, muss es konfiguriert werden!

### Tastatur

| Taste                         | Funktion                                                                                                    |
|-------------------------------|----------------------------------------------------------------------------------------------------|
| meas                          | <ul> <li>Im Menü eine Ebene zurück</li> <li>Direkt in den Messmodus (&gt; 2 s drücken)</li> <li>Messmodus: andere Displaydarstellung</li> </ul> |
| info                          | <ul><li>Informationen abrufen</li><li>Fehlermeldungen anzeigen</li></ul>                                                                        |
| enter                         | <ul> <li>Konfigurierung: Eingaben bestätigen,<br/>nächster Konfigurierschritt</li> <li>Kalibrierung:<br/>weiter im Programmablauf</li> </ul>    |
| menu                          | Messmodus: Menü aufrufen                                                                                                    |
| Pfeiltasten<br>auf / ab       | <ul><li>Menü: Ziffernwert erhöhen / verringern</li><li>Menü: Auswahl</li></ul>                                                                  |
| Pfeiltasten<br>links / rechts | <ul><li>Menü: vorherige/nächste Menügruppe</li><li>Zahleneingabe: Stelle nach links/rechts</li></ul>                                            |

### Sensorüberwachung Sensocheck, Sensoface

Sensocheck überwacht kontinuierlich den Sensor und die Zuleitungen. Sensocheck ist parametrierbar (Werkseinstellung: Aus).

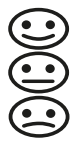

Sensoface gibt Hinweise über den Zustand des Sensors. Die drei Sensoface-Piktogramme geben Diagnose-Hinweise auf Wartungsbedarf des Sensors.

Bei traurigem Sensoface wird das Display "lila".

Mit der Taste info kann ein Hinweis abgerufen werden

# Display

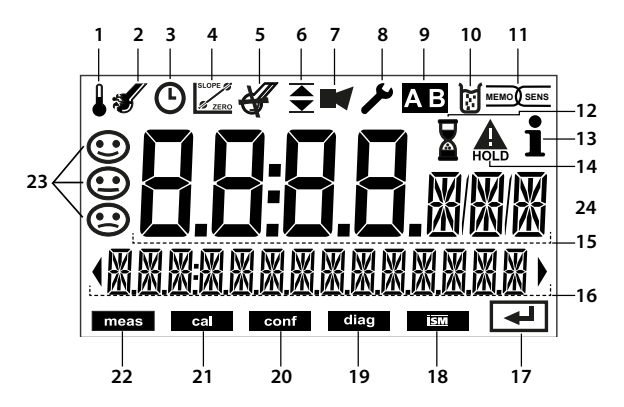

- 1 Temperatur
- 2 Sensocheck
- 3 Intervall/Einstellzeit
- 4 Sensordaten
- 5 Sensocheck
- 6 Meldung Grenzwert: Limit 1 bzw. Limit 2
- 7 Alarm
- 8 Service
- 9 Parametersatz
- 10 Kalibrierung
- 11 digitaler Sensor
- 12 Wartezeit läuft

- 13 Info verfügbar
- 14 HOLD-Zustand aktiv
- 15 Hauptanzeige
- 16 Nebenanzeige
- 17 weiter mit enter
- 18 nicht verwendet
- 19 Diagnose
- 20 Konfiguriermodus
- 21 Kalibriermodus
- 22 Messmodus
- 23 Sensoface
- 24 Messwertzeichen

### Signalfarben (Displayhinterleuchtung)

| rot          | Alarm (im Fehlerfall: blinkende Anzeigewerte)        |
|--------------|------------------------------------------------------|
| rot blinkend | Fehleingabe: unzulässiger Wert bzw. falsche Passzahl |
| orange       | HOLD-Zustand (Kalibrierung, Konfigurierung, Service) |
| türkis       | Diagnose                                             |
| grün         | Info                                                 |
| lila         | Sensoface-Meldung                                    |

# Displaydarstellung im Messmodus

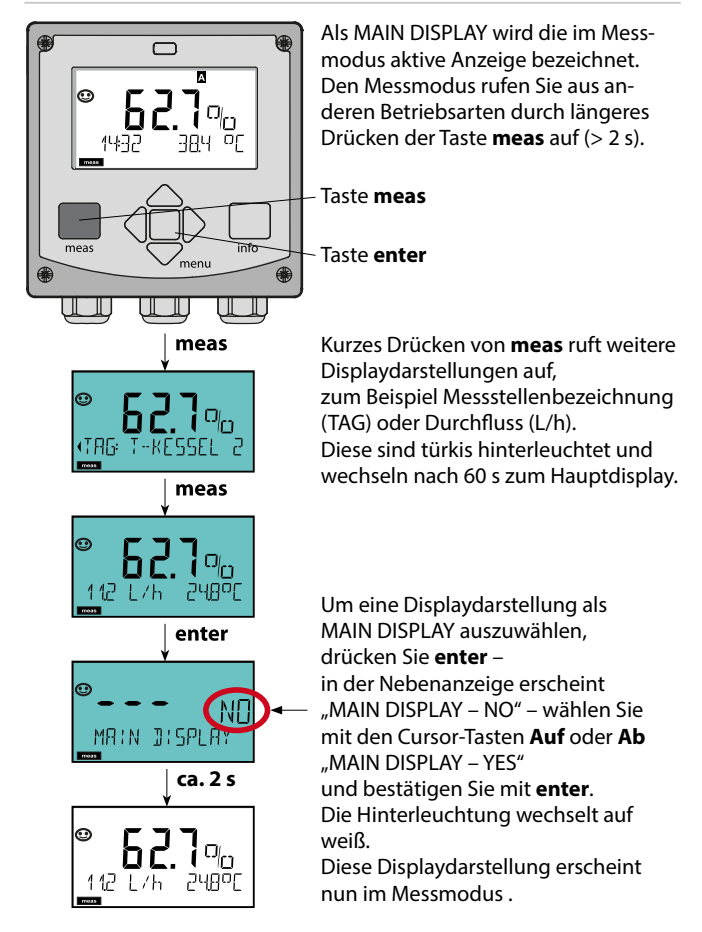

# Betriebsart wählen / Werte eingeben

### Betriebsart wählen:

1) Taste meas lang (> 2 s) drücken (Betriebsart Messen)

- 2) Taste menu drücken das Auswahlmenü erscheint
- 3) Betriebsart mittels Pfeiltasten links / rechts wählen
- 4) Gewählte Betriebsart mit enter bestätigen

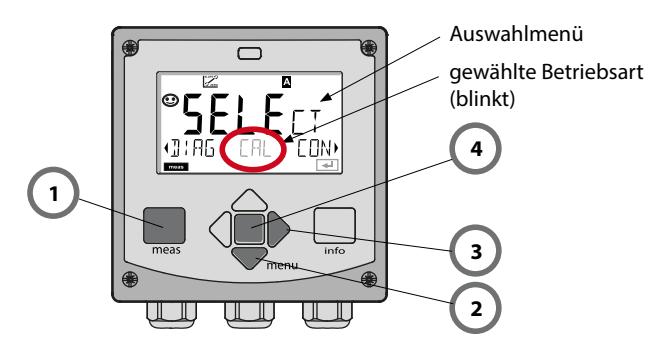

### Werte eingeben:

- 5) Ziffernposition auswählen: Pfeiltaste links / rechts
- 6) Zahlenwert ändern: Pfeiltaste auf / ab
- 7) Eingabe bestätigen mit enter

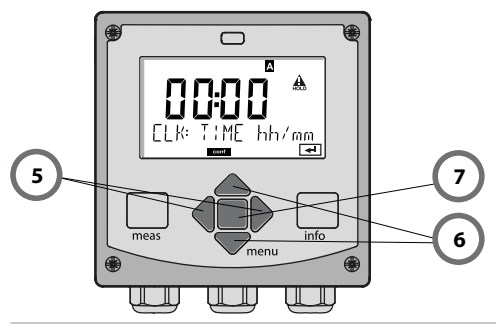

## Betriebsarten / Funktionen

| Messmodus -               | meas<br>►                     | Anzeige                                | TAG                              | meas                                                      | Anzeige CLK                                                             | meas                            | Nur A4: Anzeige<br>Reglerparameter   | meas  |
|---------------------------|-------------------------------|----------------------------------------|----------------------------------|-----------------------------------------------------------|-------------------------------------------------------------------------|---------------------------------|--------------------------------------|-------|
| (Hauptdisplay<br>wählbar) | -                             | · ا                                    | nach 6                           | D s                                                       | 🛉 nach 6                                                                | 0 s                             | (wenn parametriert)                  |       |
|                           | Drücker<br>Mit Hilf<br>Öffnen | n der Taste<br>e der Pfeil<br>der Menü | e <b>mer</b><br>ltastei<br>ipunk | <b>u</b> (Pfeiltas<br>n rechts / l<br>te mit <b>ent</b> o | ste unten) führt<br>inks erfolgt die<br><b>er</b> . Zurück mit <b>r</b> | zum A<br>Auswa<br><b>neas</b> . | uswahlmenü.<br>ahl der Menügruppe.   |       |
| DIAG                      | CALDA                         | TA                                     | An                               | zeige der l                                               | Kalibrierdaten                                                          |                                 |                                      |       |
|                           | SENSC                         | R                                      | An                               | zeige der !                                               | Sensorkenndat                                                           | en                              |                                      |       |
|                           | SELFTE                        | ST                                     | Se                               | bsttest: RA                                               | AM, ROM, EEPRO                                                          | DM, Mo                          | dul                                  |       |
|                           | LOGBC                         | ЮК                                     | Log                              | gbuch: 100                                                | ) Ereignisse mit                                                        | Datum                           | n und Uhrzeit                        |       |
|                           | MONIT                         | OR                                     | An                               | zeige der o                                               | direkten unkorr                                                         | igierte                         | n Sensorsignale                      |       |
|                           | VERSIC                        | )N                                     | An                               | zeige von                                                 | Software-Versio                                                         | on, Ger                         | ätetyp und Seriennur                 | nmer  |
| <b>▶</b> ↓                |                               |                                        |                                  |                                                           |                                                                         |                                 |                                      |       |
| HOLD                      | Manuel<br>Die Sigi            | les Auslös<br>nalausgär                | sen de<br>nge ve                 | es HOLD-Z<br>erhalten sig                                 | ustandes, z.B. f<br>h wie paramet                                       | ür Sens<br>riert (z.            | orwechsel.<br>B. letzter Messwert, 2 | 1 mA) |
| <b>*</b>                  |                               |                                        |                                  |                                                           |                                                                         |                                 |                                      |       |
|                           | WTR /                         | AIR                                    | Ka                               | librierung                                                | in Wasser / an l                                                        | uft (wi                         | e konfiguriert)                      |       |
|                           | ZERO                          |                                        | Jus                              | tierung N                                                 | ullpunkt                                                                |                                 |                                      |       |
|                           | P_CAL                         |                                        | Pro                              | oduktkalib                                                | rierung                                                                 |                                 |                                      |       |
|                           | CAL_R                         | TD                                     | Ab                               | gleich des                                                | Temperaturfüh                                                           | nlers                           |                                      |       |
| ▶                         |                               |                                        |                                  |                                                           |                                                                         |                                 |                                      |       |
| CONF                      | PARSE                         | ГА                                     | Ко                               | nfigurieru                                                | ng Parametersa                                                          | tz A: si                        | ehe folgende Seite                   |       |
|                           | PARSE                         | ГВ                                     | Ко                               | nfigurieru                                                | ng Parametersa                                                          | itz B                           |                                      |       |
| ▶↓                        |                               |                                        |                                  |                                                           |                                                                         |                                 |                                      | r     |
| SERVICE                   | MONIT                         | OR                                     | An                               | zeige der l                                               | Messwerte für \                                                         | /alidier                        | ungszwecke (Simulat                  | oren) |
| (Zugriff über             | OUT1                          |                                        | Str                              | omgeber                                                   | Ausgang 1                                                               |                                 |                                      |       |
| einstellung:              | OUT2                          |                                        | Str                              | omgeber                                                   | Ausgang 2                                                               |                                 |                                      |       |
| 5555)                     | RELAIS                        |                                        | Re                               | laistest (nu                                              | ır A411)                                                                |                                 |                                      |       |
|                           | CONTR                         | OL                                     | Re                               | gler; manu                                                | elle Vorgabe de                                                         | er Stelle                       | größe (nur A411)                     |       |
|                           | CODES                         |                                        | Ve                               | rgabe von                                                 | Zugangscodes                                                            | für die                         | Betriebsarten                        |       |
|                           | DEFAU                         | LT                                     | Rü                               | cksetzung                                                 | auf Werksvorei                                                          | nstellu                         | ng                                   |       |
|                           | OPTIO                         | N                                      | Ор                               | tionsfreiso                                               | haltung über T                                                          | AN                              |                                      |       |

# Übersicht Konfigurierung

Die Konfigurierschritte sind in Menügruppen zusammengefasst. Mit Hilfe der Pfeiltasten links / rechts kann zur jeweils nächsten Menügruppe vor- bzw. zurückgesprungen werden.

Jede Menügruppe besitzt Menüpunkte zur Einstellung der Parameter. Öffnen der Menüpunkte mit **enter**. Das Ändern der Werte erfolgt mit den Pfeiltasten, mit **enter** werden die Einstellungen bestätigt/übernommen. Zurück zur Messung: **meas** lang drücken (> 2 s).

| Wahl<br>Menügruppe | Menügruppe                                                 | Code   | Display             | Wahl<br>Menüpunkt |
|--------------------|------------------------------------------------------------|--------|---------------------|-------------------|
|                    | Sensorauswahl                                              | SNS:   |                     | enter             |
|                    |                                                            | Menüpu | <br>nkt 1           | Senter            |
|                    |                                                            |        | :                   | enter             |
|                    |                                                            | Menüpu | nkt                 |                   |
| • (                | Stromausgang 1                                             | OT1:   | , Eonf <sup>*</sup> | 🌙 enter           |
|                    | Stromausgang 2                                             | OT2:   |                     |                   |
| • (                | Kompensation                                               | COR:   |                     |                   |
| \<br>+ (           | Schalteingang<br>(Parametersatz bzw.<br>Durchflussmessung) | IN:    |                     |                   |
| • (                | Alarmmodus                                                 | ALA:   |                     |                   |
| • (                | Nur Stratos Pro A411:<br>Schaltausgänge                    | REL:   |                     |                   |
| ۰<br>۱             | Nur Stratos Pro A411:<br>Reinigung                         | WSH:   |                     | ▶.                |
| ×<br>• (           | Uhr stellen                                                | CLK:   |                     | <b>)</b> •        |
| *                  | Messstellen-<br>bezeichnung                                | TAG:   |                     | 1                 |

Mit Hilfe der Kalibrierung passen Sie das Gerät an die individuellen Sensoreigenschaften an.

Empfehlenswert ist immer eine Kalibrierung an Luft.

Luft ist – im Vergleich zu Wasser – ein leicht handhabbares, stabiles und damit sicheres Kalibriermedium. Allerdings muss der Sensor für eine Kalibrierung an Luft meist ausgebaut werden.

In biotechnologischen Prozessen, die unter sterilen Bedingungen laufen, ist ein Ausbau des Sensors zum Kalibrieren nicht möglich. Hier muss direkt im Medium (z. B. nach Sterilisation unter Zuleitung von Begasungsluft) kalibriert werden.

In der Praxis hat sich herausgestellt, dass z. B. in der Biotechnologie oft die Sättigung gemessen wird und aus Sterilitätsgründen im Medium kalibriert werden muss.

In anderen Anwendungen, wo die Konzentration gemessen wird (Gewässer etc.), wird hingegen vorteilhaft an Luft kalibriert.

#### Hinweis:

- Kalibriervorgänge dürfen nur von Fachpersonal ausgeführt werden. Falsch eingestellte Parameter bleiben unter Umständen unbemerkt, verändern jedoch die Messeigenschaften.
- Wenn f
   ür Sauerstoff-Spurenmessung eine 2-Punkt-Kalibrierung vorgeschrieben ist, dann sollte die Nullpunktkalibrierung vor der Steilheitskalibrierung durchgef
   ührt werden. Hierzu siehe Betriebsanleitung.

| Messung       | Kalibrierung | Anwendung                                                                              |
|---------------|--------------|----------------------------------------------------------------------------------------|
| Sättigung     | Wasser       | Bio-Technologie; Sensor kann zum<br>Kalibrieren nicht ausgebaut werden<br>(Sterilität) |
| Konzentration | Luft         | Wässer, offene Becken                                                                  |

#### Oft gebrauchte Kombination Messgröße / Kalibriermodus

Im Folgenden ist der Kalibrierablauf für eine Steilheitskalibrierung an Luft dargestellt. Selbstverständlich sind andere Kombinationen aus Messgröße und Kalibriermodus möglich.

# Steilheitskalibrierung (Medium: Luft)

| Display | Aktion                                                                                                    | Bemerkung                                                                                   |
|---------|----------------------------------------------------------------------------------------------------|---------------------------------------------------------------------------------------------|
|         | Kalibrierung anwählen.<br>Sensor an Luft bringen,<br>starten mit <b>enter</b><br>Gerät geht in den HOLD-<br>Zustand                                                                                                    | "CAL WATER" oder<br>"CAL AIR" wird in<br>der Konfigurierung<br>eingestellt.                 |
|         | Eingabe relative Feuchte<br>mittels <b>Pfeiltasten</b><br>Weiter mit <b>enter</b>                                                                                                    | Vorgabe relative<br>Feuchte in Luft:<br>rH = 50%                                            |
|         | Eingabe des Kalibrier-<br>drucks mittels <b>Pfeil-</b><br><b>tasten</b><br>Weiter mit <b>enter</b>                                                                                                    | Vorgabe: <b>1.000 bar</b><br>Einheit bar/kpa/PSI                                            |
|         | Driftkontrolle:<br>Anzeige von:<br>Sensorstrom (nA),<br>Einstellzeit (s),<br>Temperatur (°C/°F)<br>Weiter mit <b>enter</b>                                                                                                    | Driftkontrolle kann<br>einige Minuten dau-<br>ern.                                          |
|         | Anzeige der Kalibrier-<br>daten (Steilheit und<br>Nullpunkt).<br>Weiter mit <b>enter</b>                                                                                                    |                                                                                             |
|         | Messwertanzeige in der<br>eingestellten Messgröße<br>(hier: Vol%). Das Gerät<br>befindet sich noch im<br>HOLD-Zustand: Sensor<br>einbauen und prüfen, ob<br>die Messung OK ist.<br>MEAS beendet die Kali-<br>brierung, REPEAT erlaubt<br>die Wiederholung. | Ausgänge bleiben<br>nach Beenden der<br>Kalibrierung noch<br>kurze Zeit im HOLD-<br>Zustand |

(Sensocheck muss in der Konfigurierung aktiviert sein)

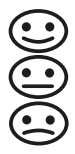

Der Smiley auf dem Display (Sensoface) gibt Hinweise auf Sensor-Probleme (Sensordefekt, Sensorverschleiß, Kabeldefekt, Wartungsbedarf). Die zulässigen Kalibrierbereiche und die Bedingungen für das freundliche, neutrale oder traurige Erscheinen von Sensoface sind in der folgenden Übersicht zusammengefasst. Zusätzliche Displaysymbole verweisen auf die Fehlerursache.

#### Sensocheck

Überwacht kontinuierlich den Sensor und die Zuleitungen. Bei kritischen Werten wird Sensoface "traurig" und das Sensocheck-Symbol blinkt:

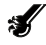

Die Sensocheck-Meldung wird auch als Fehlermeldung Err 15 ausgegeben. Der Alarmkontakt ist aktiv, die Displayhinterleuchtung wechselt auf rot, der Ausgangsstrom 1 wird auf 22 mA gesetzt (wenn in der Konfigurierung parametriert).

Sensocheck kann in der Konfigurierung abgeschaltet werden (Sensoface ist damit auch deaktiviert).

#### Ausnahme:

Nach Abschluss einer Kalibrierung wird zur Bestätigung immer ein Smiley angezeigt.

#### Hinweis:

Die Verschlechterung eines Sensoface-Kriteriums führt zur Abwertung der Sensoface-Anzeige (Smiley wird "traurig"). Eine Aufwertung der Sensoface-Anzeige kann nur durch eine Kalibrierung oder durch Beheben des Sensordefekts erfolgen.

| Display    | Problem                    | Status |                                                                                                    |
|------------|----------------------------|--------|----------------------------------------------------------------------------------------------------|
| SLOPE ZERO | Nullpunkt<br>und Steilheit |        | Nullpunkt und Steilheit des<br>Sensors sind noch in Ordnung.<br>Ein Austausch des Sensors<br>sollte bald erfolgen.                                           |
|            |                            | :      | Nullpunkt und/oder Steilheit<br>des Sensors haben Werte<br>erreicht, die eine einwandfreie<br>Kalibrierung nicht mehr ge-<br>währleisten. Sensor tauschen.   |
| Ø          | Kalibriertimer             | •••    | Über 80% des Kalibrierinter-<br>valls sind bereits abgelaufen.                                                                                               |
|            |                            | ::     | Das Kalibrierintervall ist über-<br>schritten.                                                                                                    |
| Ś          | Sensordefekt               |        | Sensor und Anschlüsse über-<br>prüfen (siehe auch Fehlermel-<br>dungen Err 15).                                                                              |
| Ċ          | Einstellzeit               | ::     | Einstellzeit des Sensors hat<br>sich erhöht.<br>Ein Austausch des Sensors<br>sollte bald erfolgen.<br>Zur Verbesserung versuchen,<br>den Sensor zu reinigen. |
|            |                            |        | Einstellzeit des Sensors deut-<br>lich erhöht ( > 600 s, Abbruch<br>der Kalibrierung nach 720 s)<br>Sensor tauschen.                                         |

| Display | Problem                                                     | Status |                                                                                             |
|---------|-------------------------------------------------------------|--------|---------------------------------------------------------------------------------------------|
| X       | Sensor-<br>verschleiß<br>(nur bei<br>digitalen<br>Sensoren) |        | Der Verschleiß liegt bei über<br>80%.<br>Ein Austausch des Sensors<br>sollte bald erfolgen. |
|         |                                                             | :      | Der Verschleiß liegt bei 100%.<br>Sensor tauschen.                                          |

## Fehlermeldungen

| Fehler | <b>Info-Text</b><br>(erscheint im Fehlerfall bei<br>Druck auf die Info-Taste) | Problem<br>mögliche Ursache                                                                                                    |
|--------|-------------------------------------------------------------------------------|----------------------------------------------------------------------------------------------------|
| ERR 99 | DEVICE FAILURE                                                                | Fehler Abgleichdaten<br>EEPROM oder RAM defekt<br>Diese Fehlermeldung tritt nur<br>bei komplettem Defekt auf. Das<br>Gerät muss im Werk repariert<br>und neu abgeglichen werden.                         |
| ERR 98 | CONFIGURATION ERROR                                                           | Fehler Konfigurations-<br>oder Kalibrierdaten<br>Speicherfehler im<br>Geräteprogramm<br>Konfigurations- oder<br>Kalibrierdaten defekt, konfigurie-<br>ren und kalibrieren Sie das Gerät<br>komplett neu. |
| ERR 97 | NO MODULE INSTALLED                                                           | Kein Modul<br>Lassen Sie das Modul im Werk<br>einsetzen.                                                                                                    |
| ERR 96 | WRONG MODULE                                                                  | Falsches Modul<br>Lassen Sie das Modul im Werk<br>tauschen.                                                                                                    |
| ERR 95 | SYSTEM ERROR                                                                  | <b>Systemfehler</b><br>Neustart erforderlich.<br>Falls Fehler so nicht behebbar,<br>Gerät einschicken.                                                                                                   |
| ERR 01 | NO SENSOR                                                                     | <b>O<sub>2</sub>-Sensor *</b><br>Sensor defekt<br>Sensor nicht angeschlossen<br>Sensorkabel unterbrochen                                                                                                 |
| ERR 02 | WRONG SENSOR                                                                  | Falscher Sensor *                                                                                                    |
| ERR 03 | CANCELED SENSOR                                                               | ISM-Sensor entwertet *                                                                                                    |

# Fehlermeldungen

| Fehler | <b>Info-Text</b><br>(erscheint im Fehlerfall bei<br>Druck auf die Info-Taste) | Problem<br>mögliche Ursache                                                                                     |
|--------|-------------------------------------------------------------------------------|----------------------------------------------------------------------------------------------------|
| ERR 04 | SENSOR FAILURE                                                                | Fehler im Sensor *                                                                                              |
| ERR 05 | CAL DATA                                                                      | Fehler in Cal-Daten *                                                                                           |
| ERR 11 | RANGE DO SATURATION                                                           | Anzeigebereich unter-/<br>überschritten<br>SAT Sättigung<br>CONC Konzentration oder<br>GAS Volumenkonzentration |
| ERR 12 | SENSOR CURRENT RANGE                                                          | Messbereich des Sensors<br>überschritten                                                                        |
| ERR 13 | TEMPERATURE RANGE                                                             | Temperaturbereich<br>unter-/überschritten                                                                       |
| ERR 15 | SENSOCHECK                                                                    | Sensocheck                                                                                                    |
| ERR 60 | OUTPUT LOAD                                                                   | Bürdenfehler                                                                                                    |
| ERR 61 | OUTPUT 1 TOO LOW                                                              | Ausgangsstrom 1<br>< 0 (3,8) mA                                                                                 |
| ERR 62 | OUTPUT 1 TOO HIGH                                                             | Ausgangsstrom 1<br>> 20,5 mA                                                                                    |
| ERR 63 | OUTPUT 2 TOO LOW                                                              | Ausgangsstrom 2<br>< 0 (3,8) mA                                                                                 |
| ERR 64 | OUTPUT 2 TOO HIGH                                                             | Ausgangsstrom 2<br>> 20,5 mA                                                                                    |

\*) Memosens oder ISM-Sensoren

# Fehlermeldungen

| Fehler  | <b>Info-Text</b><br>(erscheint im Fehlerfall bei<br>Druck auf die Info-Taste) | Problem<br>mögliche Ursache          |
|---------|-------------------------------------------------------------------------------|--------------------------------------|
| ERR 72  | FLOW TOO LOW                                                                  | Durchfluss zu gering                 |
| ERR 73  | FLOW TOO HIGH                                                                 | Durchfluss zu hoch                   |
| ERR 104 | INVALID PARAMETER CONTROLLER                                                  | Parametrierfehler Regler<br>(nur A4) |
| ERR 105 | INVALID SPAN I-INPUT                                                          | Parametrierfehler I-Input            |

### **Mode Mesure**

Après coupure de la tension de service, l'appareil se met automatiquement en mode Mesure. Pour activer le mode Mesure à partir d'un autre mode (Diagnostic ou Service, par ex.) : appuyer sur la touche **meas** pendant un long instant (> 2 s).

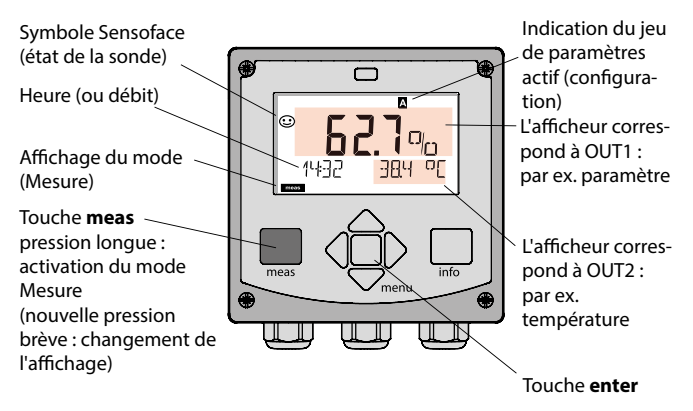

Selon la configuration souhaitée, vous pouvez définir l'affichage suivant comme affichage standard pour le mode "Mesure" (voir page 36) :

- · Valeur mesurée, heure et température (préréglage)
- Valeur mesurée et sélection du jeu de paramètres A/B ou débit Valeur mesurée et nom du poste de mesure ("TAG")
- Heure et date
- Courants de sortie
- Régulateurs (uniquement appareils à 4 fils) : Afficheur supérieur : grandeur réglante Y, Afficheur inférieur : valeur de consigne (Set Point)

**Remarque :** Une pression sur la touche **meas** en mode Mesure permet d'afficher pendant env. 60 s. les différents affichages.

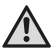

Pour adapter l'appareil aux différentes applications, il faut le configurer !

### Clavier

| Touche                              | Fonction                                                                                                    |
|-------------------------------------|----------------------------------------------------------------------------------------------------|
| meas                                | <ul> <li>Revient au niveau précédent dans le menu</li> <li>Passe directement en mode Mesure<br/>(pression &gt; 2 s)</li> <li>Mode Mesure : autre affichage</li> </ul> |
| info                                | <ul><li>Active les informations</li><li>Affiche les messages d'erreur</li></ul>                                                                                       |
| enter                               | <ul> <li>Configuration : valide les saisies,<br/>étape de configuration suivante</li> <li>Calibrage : poursuit le programme</li> </ul>                                |
| menu                                | Mode Mesure : active le menu                                                                                                    |
| Touches fléchées<br>haut / bas      | <ul> <li>Menu : augmente / diminue la valeur chiffrée</li> <li>Menu : sélection</li> </ul>                                                                            |
| Touches fléchées<br>gauche / droite | <ul> <li>Menu : groupe de menus précédent / suivant</li> <li>Saisie de valeurs numériques :<br/>vers la gauche/la droite</li> </ul>                                   |

#### Surveillance de la sonde Sensocheck, Sensoface

Sensocheck surveille en permanence la sonde et les câbles. Sensocheck est programmable (réglage d'origine : arrêt).

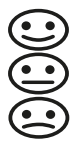

Sensoface fournit des informations sur l'état de la sonde. Les trois symboles Sensoface fournissent des indications de diagnostic relatifs à la nécessité d'entretien de la sonde. En cas de Sensoface triste, l'afficheur est "violet". La touche **info** permet d'afficher une remarque

### Afficheur

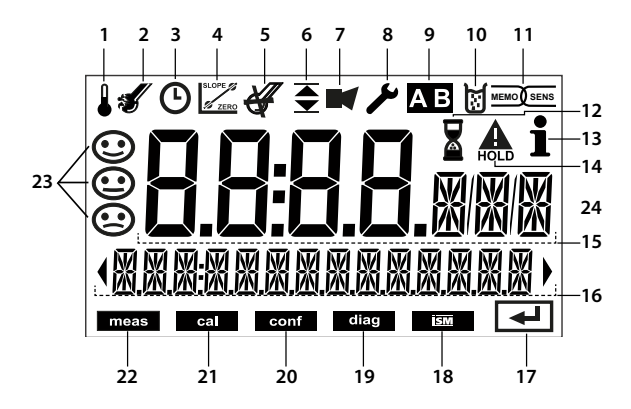

- 1 Température
- 2 Sensocheck
- 3 Intervalle/temps de réponse
- 4 Paramètres sonde
- 5 Sensocheck
- 6 Message seuil : Limit 1 ▼ ou Limit 2 ▼
- 7 Alarme
- 8 Service
- 9 Jeu de paramètres
- 10 Calibrage
- 11 Sonde numérique
- 12 Temps d'attente en cours

- 13 Info disponible
- 14 Etat HOLD actif
- 15 Afficheur principal
- 16 Afficheur secondaire
- 17 Suite avec enter
- 18 Non utilisé
- 19 Diagnostic
- 20 Mode Configuration
- 21 Mode de calibrage
- 22 Mode Mesure
- 23 Sensoface
- 24 Symboles de mesure

#### Couleur des signaux (rétroéclairage de l'écran)

| rouge            | Alarme (en cas d'erreur : valeurs clignotantes)                |
|------------------|----------------------------------------------------------------|
| rouge clignotant | Saisie d'une erreur : valeur impossible ou code d'accès erroné |
| orange           | Etat HOLD (calibrage, configuration, service)                  |
| bleu turquoise   | Diagnostic                                                     |
| vert             | Information                                                    |
| violet           | Message Sensoface                                              |

### Affichage en mode Mesure

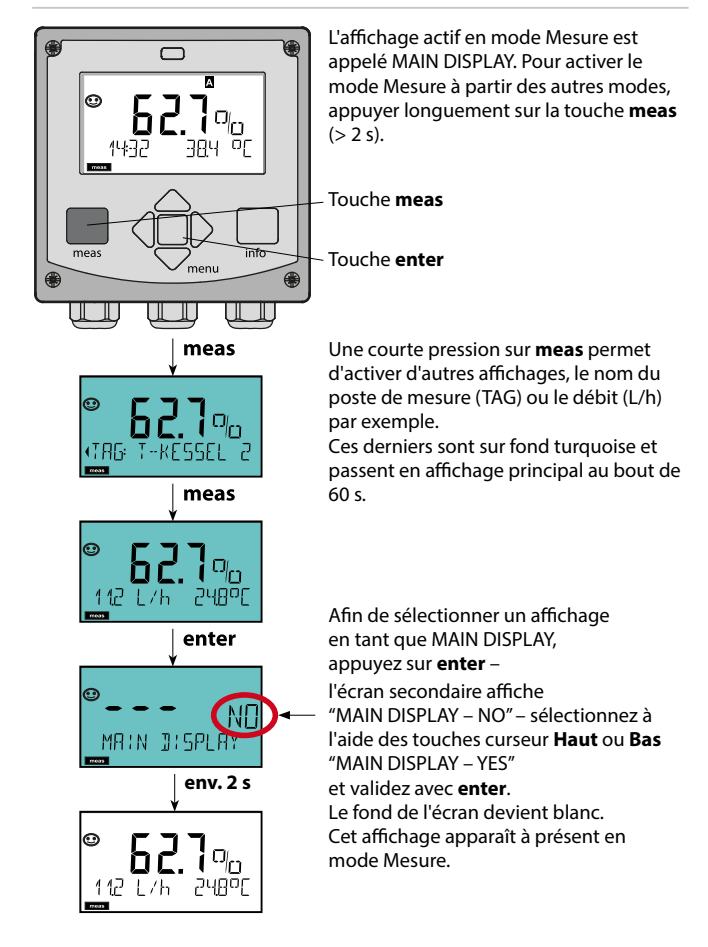
### Sélection du mode :

- 1) Pression prolongée (> 2 s) sur la touche meas (mode Mesure)
- 2) Appuyer sur la touche menu pour faire apparaître le menu de sélection
- 3) Sélectionner le mode à l'aide des touches fléchées gauche / droite
- 4) Valider le mode sélectionné avec enter

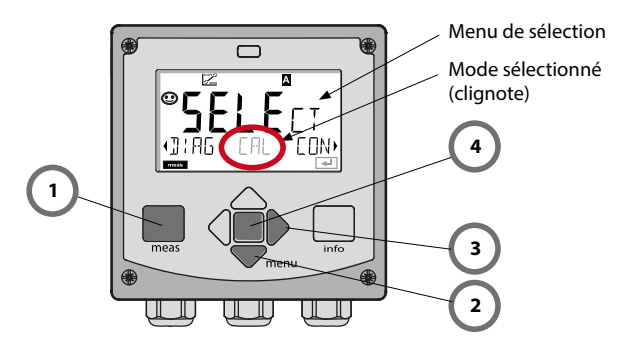

### Saisie des valeurs :

- 5) Sélectionner la position du chiffre : touche fléchée gauche / droite
- 6) Modifier la valeur numérique : touche fléchée haut/bas
- 7) Valider la saisie avec enter.

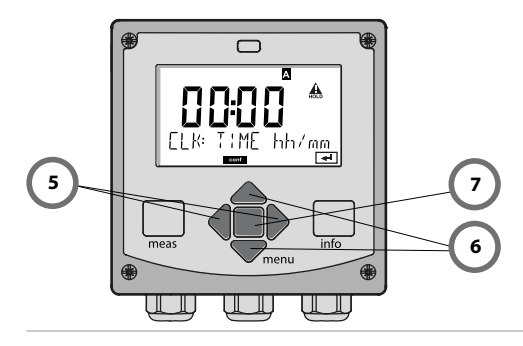

## Modes / fonctions

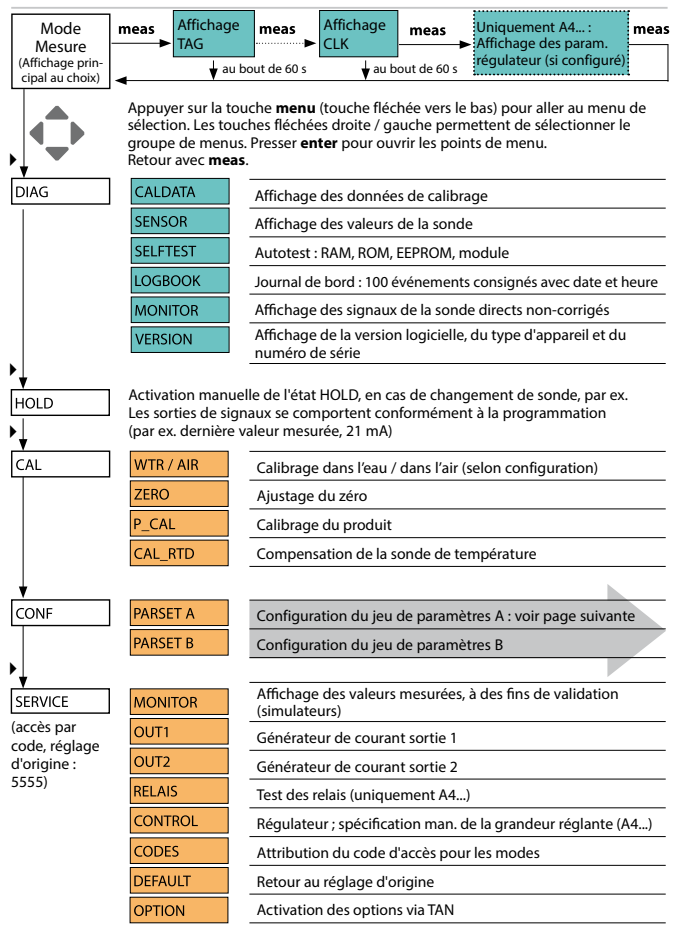

Les étapes de configuration sont réunies en groupes de menus.

Les touches fléchées gauche / droite permettent d'aller au groupe de menus suivant ou de revenir au groupe précédent.

Chaque groupe de menus comprend des points de menu pour le réglage des paramètres.

Presser **enter** pour ouvrir les points de menu. Utiliser les touches fléchées pour modifier les valeurs et **enter** pour valider/garder les réglages. Retour à la mesure : **meas** (pression longue > 2 s).

| Sélect. groupe<br>menus | Groupe de menus                                                    | Code     | Afficheur | Sélect. point<br>menu |
|-------------------------|--------------------------------------------------------------------|----------|-----------|-----------------------|
|                         | Sélection sonde                                                    | SNS:     |           | enter                 |
|                         |                                                                    | Point de | menu 1    | 1 Contor              |
|                         |                                                                    |          | :         | 2 enter               |
|                         |                                                                    | Point de | menu      | \prec enter           |
| • (                     | Sortie courant 1                                                   | OT1:     |           | ) enter               |
| • (                     | Sortie courant 2                                                   | OT2:     |           |                       |
|                         | Compensation                                                       | COR:     |           |                       |
|                         | Entrée de commutation<br>(Jeu de paramètres ou<br>mesure du débit) | IN:      |           |                       |
|                         | Mode Alarme                                                        | ALA:     |           |                       |
|                         | Stratos Pro A411<br>uniquement : Sorties de<br>commutation         | REL:     |           |                       |
| • (                     | Stratos Pro A411<br>uniquement : Nettoyage                         | WSH:     |           | *                     |
| •                       | Régler l'horloge                                                   | CLK:     |           |                       |
| ×                       | Nom du poste de mesure                                             | TAG:     |           |                       |

## Calibrage

Le calibrage permet d'adapter l'appareil aux caractéristiques spécifiques de la sonde.

Un calibrage à l'air est toujours recommandé.

Par rapport à l'eau, l'air est un milieu de calibrage facile à mettre en oeuvre, stable et donc sûr. La sonde doit toutefois être démontée pour un calibrage dans l'air.

Dans les processus biotechnologiques, en conditions stériles, il n'est pas possible de démonter la sonde en vue de procéder au calibrage. Il convient alors de calibrer directement dans le milieu (par ex. après stérilisation par apport d'air).

Dans la pratique, il s'est avéré, par ex. en biotechnologie, que l'on mesure souvent la saturation et que l'on effectue le calibrage dans le milieu pour des raisons de stérilité.

En revanche, il est plus avantageux, pour d'autres applications où est mesurée la concentration (eaux, etc.), de calibrer à l'air.

#### Remarque :

- Toutes les opérations de calibrage doivent être effectuées par du personnel qualifié. Des paramètres mal réglés peuvent passer inaperçus mais modifient les caractéristiques de mesure.
- Lorsqu'un calibrage en 2 points est prescrit, le calibrage du zéro doit être effectué avant le calibrage de la pente (voir manuel utilisateur).

#### Combinaison paramètre / mode de calibrage souvent utilisée

| Mesure        | Calibrage | Application                                                                         |
|---------------|-----------|-------------------------------------------------------------------------------------|
| Saturation    | Eau       | Biotechnologie ; le capteur ne peut pas<br>être sorti pour le calibrage (stérilité) |
| Concentration | Air       | Eaux naturelles, bassins ouverts                                                    |

Le mode de calibrage pour un calibrage de la pente à l'air est décrit ciaprès. D'autres combinaisons paramètre / mode de calibrage sont bien sûr possibles.

# Calibrage de la pente (milieu : air)

| Afficheur | Action                                                                                                    | Remarque                                                                                                    |
|-----------|----------------------------------------------------------------------------------------------------|----------------------------------------------------------------------------------------------------|
|           | Activer le calibrage.<br>Mettre la sonde à l'air et<br>lancer avec <b>enter</b><br>L'appareil se met dans<br>l'état HOLD.                                                                                                    | «CAL WATER» ou<br>«CAL AIR» est enregis-<br>tré dans la configura-<br>tion.                                   |
|           | Saisie de l'humidité rela-<br>tive à l'aide des <b>touches</b><br><b>fléchées</b><br>Suite avec <b>enter</b>                                                                                                    | Valeur spécifiée pour<br>l'humidité relative<br>dans l'air :<br>rH = 50%                                      |
|           | Saisie de la pression de<br>calibrage à l'aide des<br><b>touches fléchées</b><br>Suite avec <b>enter</b>                                                                                                    | Valeur spécifiée :<br><b>1.000 bars</b><br>Unité : bar/kpa/PSI                                                |
|           | Contrôle dérive :<br>Affichage de :<br>courant de sonde (nA),<br>temps de réponse (s),<br>température (°C / °F)<br>Suite avec <b>enter</b>                                                                                                    | Le contrôle de dérive<br>peut durer quelques<br>minutes.                                                      |
|           | Affichage des données de calibrage (pente et zéro).<br>Continuer avec <b>enter</b>                                                                                                    |                                                                                                    |
|           | Affichage des mesures<br>selon le paramètre confi-<br>guré (ici : Vol%). L'appareil<br>est encore dans l'état<br>HOLD : mettre en place<br>la sonde et vérifier si la<br>mesure est OK.<br>MEAS met fin au cali-<br>brage, REPEAT permet de<br>répéter l'opération. | Une fois le calibrage<br>terminé, les sorties<br>restent encore dans<br>l'état HOLD pendant<br>un bref délai. |

(Sensocheck doit être activé dans la configuration)

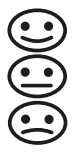

Le Smiley sur l'afficheur (Sensoface) signale les problèmes relatifs à la sonde (défaut de la sonde, usure de la sonde, défaut du câble, nécessité d'entretien). Les plages de calibrage admissibles et les conditions nécessaires pour un Sensoface souriant, neutre ou triste sont regroupées dans le tableau ci-après. Les symboles supplémentaires se réfèrent à la cause du défaut.

#### Sensocheck

Surveille en permanence la sonde et les câbles. Lorsque les valeurs sont critiques, Sensoface fait une grimace "triste" et le symbole Sensocheck clignote :

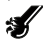

Le message Sensocheck est également émis comme message d'erreur Err 15. Le contact d'alarme est actif, le rétroéclairage passe à rouge, le courant de sortie 1 est mis à 22 mA (si programmé dans la configuration). Sensocheck peut être désactivé dans la configuration (Sensoface est alors également désactivé).

#### Exception :

à la fin d'un calibrage, un smiley "souriant" est toujours affiché à titre de confirmation.

#### Remarque :

La dégradation d'un critère Sensoface provoque la dévalorisation du témoin Sensoface (le smiley devient "triste"). Une valorisation du témoin Sensoface peut uniquement être obtenue par un calibrage ou par la suppression du défaut de la sonde.

| Afficheur  | Problème                 | Etat |                                                                                                    |
|------------|--------------------------|------|----------------------------------------------------------------------------------------------------|
| SLOPE ZERO | Zéro et pente            | •••  | Le point zéro et la pente de la<br>sonde sont encore corrects.<br>Un remplacement de la sonde est<br>bientôt nécessaire.                                                      |
|            |                          | ::   | Le point zéro et/ou la pente de la<br>sonde ont atteint des valeurs qui<br>ne garantissent plus un calibrage<br>parfait.<br>Remplacer la sonde                                |
| X          | Minuteur de<br>calibrage |      | L'intervalle de calibrage est<br>écoulé à plus de 80%.                                                                                                    |
|            |                          |      | L'intervalle de calibrage est<br>dépassé.                                                                                                    |
| Ś          | Défaut de la<br>sonde    | ::   | Vérifier la sonde et les bran-<br>chements (voir également les<br>messages d'erreur Err 15).                                                                                  |
| Ċ          | Temps de<br>réponse      |      | Le temps de réponse de la sonde<br>est plus long.<br>Un remplacement de la sonde est<br>bientôt nécessaire.<br>Essayer de nettoyer la sonde afin<br>d'améliorer la situation. |
|            |                          | ::   | Le temps de réponse de la sonde<br>a considérablement augmenté<br>( > 600 s, interruption du cali-<br>brage au bout de 720 s)<br>Remplacer la sonde                           |

| Afficheur | Problème                                                          | Etat |                                                                                         |
|-----------|-------------------------------------------------------------------|------|-----------------------------------------------------------------------------------------|
| Æ         | Usure de la<br>sonde<br>(pour sondes<br>numériques<br>uniquement) |      | L'usure est supérieure à 80%.<br>Un remplacement de la sonde est<br>bientôt nécessaire. |
|           |                                                                   | •••  | L'usure est de 100%.<br>Remplacer la sonde                                              |

# Messages d'erreur

| Erreur | <b>Texte d'info</b><br>(apparaît en présence d'erreur,<br>en appuyant sur la touche Info) | Problème<br>Cause possible                                                                                                    |
|--------|-------------------------------------------------------------------------------------------|----------------------------------------------------------------------------------------------------|
| ERR 99 | DEVICE FAILURE                                                                            | Erreur données de compen-<br>sation<br>EEPROM ou RAM défectueuse<br>Ce message d'erreur apparaît uni-<br>quement en cas de défaillance<br>totale. L'appareil doit être réparé et<br>recalibré en usine.                          |
| ERR 98 | CONFIGURATION ERROR                                                                       | Erreur données de configu-<br>ration ou de calibrage<br>Erreur de mémoire dans le pro-<br>gramme de l'appareil<br>Données de configuration ou de<br>calibrage incorrectes, reconfigurez<br>ou recalibrez entièrement l'appareil. |
| ERR 97 | NO MODULE INSTALLED                                                                       | Absence module<br>Faites installer le module en usine.                                                                                                    |
| ERR 96 | WRONG MODULE                                                                              | <b>Mauvais module</b><br>Faites remplacer le module en<br>usine.                                                                                                    |
| ERR 95 | SYSTEM ERROR                                                                              | Erreur système<br>Redémarrage nécessaire.<br>Si l'erreur ne peut pas être suppri-<br>mée de cette manière, renvoyer<br>l'appareil.                                                                                               |
| ERR 01 | NO SENSOR                                                                                 | Sonde O <sub>2</sub> *<br>Sonde défectueuse<br>Sonde non raccordée<br>Coupure du câble de la sonde                                                                                                    |
| ERR 02 | WRONG SENSOR                                                                              | Mauvaise sonde *                                                                                                    |
| ERR 03 | CANCELED SENSOR                                                                           | Sonde ISM dévaluée *                                                                                                    |

# Messages d'erreur

| Erreur | <b>Texte d'info</b><br>(apparaît en présence<br>d'erreur, en appuyant sur la<br>touche Info) | Problème<br>Cause possible                                                                                       |
|--------|----------------------------------------------------------------------------------------------|----------------------------------------------------------------------------------------------------|
| ERR 04 | SENSOR FAILURE                                                                               | Erreur au niveau de la sonde *                                                                                   |
| ERR 05 | CAL DATA                                                                                     | Erreur dans les données de<br>calibrage *                                                                        |
| ERR 11 | RANGE DO SATURATION                                                                          | Dépassement de la plage<br>d'affichage<br>SAT saturation<br>CONC concentration ou<br>GAS concentration volumique |
| ERR 12 | SENSOR CURRENT RANGE                                                                         | Plage de mesure de la sonde<br>dépassée                                                                          |
| ERR 13 | TEMPERATURE RANGE                                                                            | Plage de température<br>non atteinte/dépassée                                                                    |
| ERR 15 | SENSOCHECK                                                                                   | Sensocheck                                                                                                    |
| ERR 60 | OUTPUT LOAD                                                                                  | Erreur chargeur                                                                                                  |
| ERR 61 | OUTPUT 1 TOO LOW                                                                             | Courant de sortie 1<br>< 3,8 mA                                                                                  |
| ERR 62 | OUTPUT 1 TOO HIGH                                                                            | Courant de sortie 1<br>> 20,5 mA                                                                                 |
| ERR 63 | OUTPUT 2 TOO LOW                                                                             | Courant de sortie 2<br>< 3,8 mA                                                                                  |
| ERR 64 | OUTPUT 2 TOO HIGH                                                                            | Courant de sortie 2<br>> 20,5 mA                                                                                 |

\*) Memosens ou sondes ISM

| Erreur  | <b>Texte d'info</b><br>(apparaît en présence d'erreur,<br>en appuyant sur la touche Info) | Problème<br>Cause possible      |
|---------|-------------------------------------------------------------------------------------------|---------------------------------|
| ERR 72  | FLOW TOO LOW                                                                              | Débit trop faible               |
| ERR 73  | FLOW TOO HIGH                                                                             | Débit trop élevé                |
| ERR 105 | INVALID SPAN I-INPUT                                                                      | Erreur de programmation l-Input |

## Inicio rápido

### Modo de medición

Tras conectar la tensión de alimentación, el equipo pasa automáticamente al modo de funcionamiento "Medición". Acceso al modo de medición desde otro modo de funcionamiento (p. ej: Diagnóstico, Servicio):

Mantener pulsada la tecla meas durante un tiempo (> 2 s).

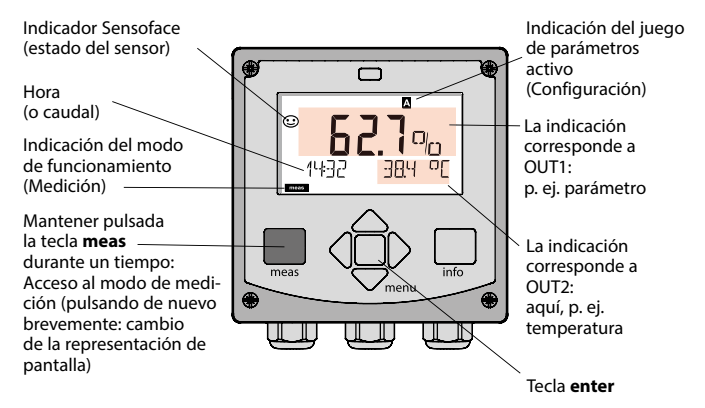

Según la configuración puede ajustar las siguientes visualizaciones como pantalla estándar para el modo de funcionamiento "Medición" (véase página 51):

- · Valor de medición, hora, así como temperatura (ajuste previo)
- Valor de medición y selección del juego de parámetros A/B o caudal Valor de medición y denominación del punto de medición ("TAG")
- · Hora y fecha
- Corrientes de salida
- Regulador (solo aparatos de 4 conductores): pantalla principal: variable de control Y, pantalla inferior: valor de consigna (Set Point)

**Nota:** Pulsando la tecla **meas** en el modo de medición se pueden mostrar temporalmente en la pantalla las siguientes informaciones durante aprox. 60 s.

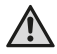

Se debe configurar el equipo para adaptarlo a la tarea de medición.

### Teclado

| Tecla                          | Función                                                                                                    |
|--------------------------------|----------------------------------------------------------------------------------------------------|
| meas                           | <ul> <li>En el menú, retroceder un nivel</li> <li>Directamente al modo de medición (pulsar &gt; 2 s)</li> <li>Modo de medición: otra representación de pantalla</li> </ul> |
| info                           | <ul><li>Acceder a la información</li><li>Mostrar los mensajes de error</li></ul>                                                                                           |
| enter                          | <ul> <li>Configuración: Confirmar entradas,<br/>siguiente paso de configuración</li> <li>Calibración:<br/>avanzar en el desarrollo del programa</li> </ul>                 |
| menu                           | Modo de medición: se accede al menú                                                                                                    |
| Flechas<br>arriba / abajo      | <ul> <li>Menú: aumentar / disminuir el valor numérico</li> <li>Menú: Selección</li> </ul>                                                                                  |
| Flechas<br>izquierda / derecha | <ul> <li>Menú: grupo de menús anterior / siguiente</li> <li>Introducción de números:<br/>posición a la izquierda / derecha</li> </ul>                                      |

### Supervisión del sensor Sensocheck, Sensoface

Sensocheck supervisa continuamente el sensor y las líneas de alimentación. Sensocheck se puede parametrizar (Configuración de fábrica: OFF).

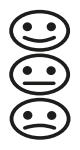

Sensoface proporciona información sobre el estado del sensor. Los tres pictogramas Sensoface proporcionan información de diagnóstico sobre la necesidad de mantenimiento del sensor. Con el Sensoface triste la pantalla se vuelve lila. Con la tecla **info** se puede cargar una nota.

### Pantalla

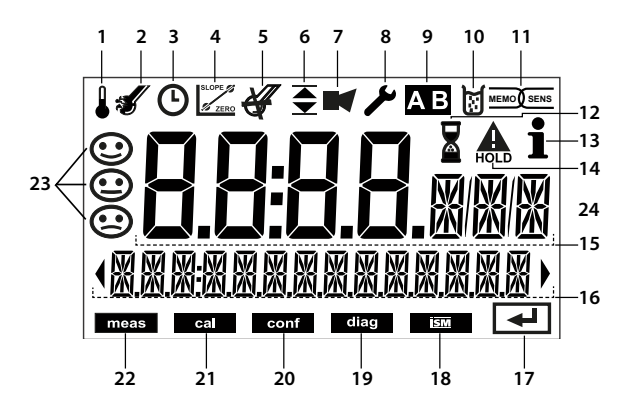

- 1 Temperatura
- 2 Sensocheck
- 3 Intervalo/tiempo de respuesta
- 4 Datos de sensor
- 5 Sensocheck
- 7 Alarma
- 8 Servicio
- 9 Juego parámetros
- 10 Calibración
- 11 Sensor digital
- 12 Tiempo de espera en curso

- 13 Info disponible
- 14 Estado HOLD activo
- 15 Pantalla principal
- 16 Pantalla auxiliar
- 17 Continuar con enter
- 18 No utilizado
- 19 Diagnóstico
- 20 Modo de configuración
- 21 Modo de calibración
- 22 Modo de medición
- 23 Sensoface
- 24 Unidades de medición

#### Colores de señalización (iluminación de fondo de la pantalla)

| rojo<br>rojo intermitente | Alarma (en caso de fallo: valores indicados intermitentes)<br>Entrada errónea: valor inadmisible o número de identificación<br>erróneo |
|---------------------------|----------------------------------------------------------------------------------------------------|
| naranja                   | Estado HOLD (calibración, configuración, servicio)                                                                                     |
| turquesa                  | Diagnóstico                                                                                                    |
| verde                     | Info                                                                                                    |
| lila                      | Mensaje Sensoface                                                                                                    |

### Representación de pantalla en el modo de medición

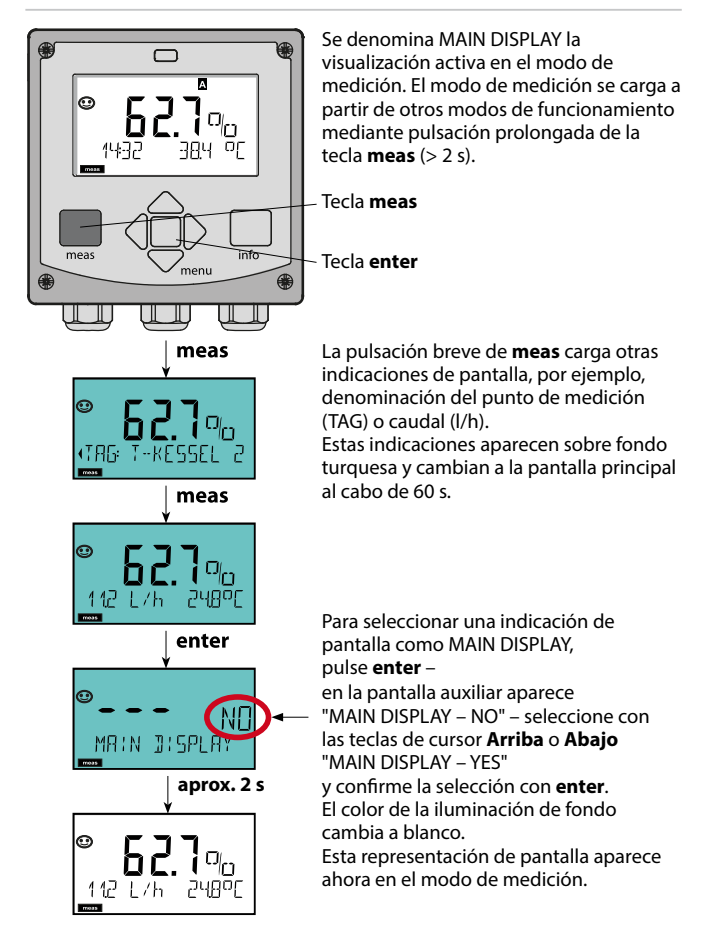

### Seleccionar modo de funcionamiento:

- 1) Mantener pulsada la tecla **meas** durante un tiempo (> 2 s) (modo de medición)
- 2) Pulsar la tecla menu ; se muestra el menú de selección
- 3) Seleccionar el modo de funcionamiento con las flechas izquierda/derecha.
- 4) Con enter confirmar el modo de funcionamiento seleccionado.

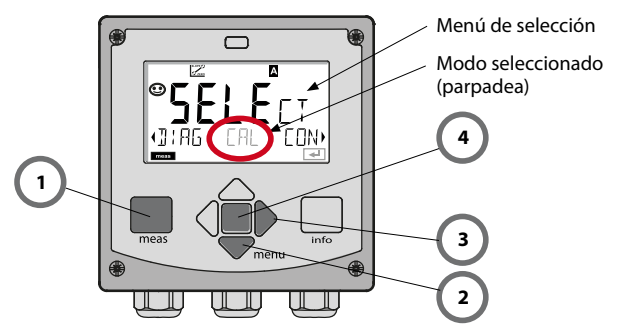

### Introducir los valores:

- 5) Seleccionar la posición de dígito: flecha izquierda / derecha
- 6) Modificar el valor numérico: flecha arriba / abajo
- 7) Confirmar la entrada con enter.

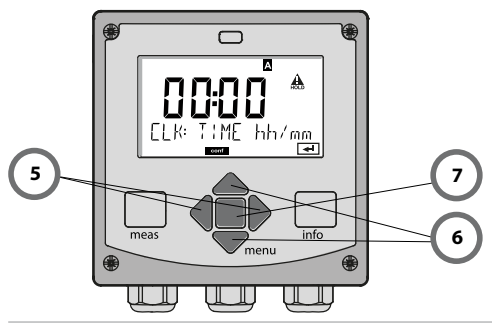

# Modos de funcionamiento / funciones

| Modo de<br>medición | meas                              | Indicación<br>TAG                                            | meas                                              | Indicación<br>CLK                                                  | meas                             | Sólo A4: Indicación<br>parám. del regulador                    | meas   |
|---------------------|-----------------------------------|--------------------------------------------------------------|---------------------------------------------------|--------------------------------------------------------------------|----------------------------------|----------------------------------------------------------------|--------|
| seleccionable)      | -                                 | tras 60                                                      | s                                                 | tras 60                                                            | s                                | (si configurado)                                               | li i   |
|                     | Al pulsa<br>Con ayu<br>Las opc    | ir la tecla <b>menu</b><br>ida de las flech<br>iones de menú | I (flecha in<br>as derecha<br>se abren o          | ferior) se cambi<br>a / izquierda se s<br>con <b>enter</b> . Retro | ia al me<br>seleccio<br>oceder o | enú de selección.<br>ona el grupo de ment<br>con <b>meas</b> . | ús.    |
| DIAG                | CALDA                             | TA Inc                                                       | Indicación de los datos de calibración            |                                                                    |                                  |                                                                |        |
|                     | SENSC                             | OR Indicación de los datos característicos del sensor        |                                                   |                                                                    |                                  |                                                                |        |
|                     | SELFTE                            | EST Au                                                       | toverificac                                       | ión: RAM, ROM,                                                     | EEPRO                            | M, módulo                                                      |        |
|                     | LOGBC                             | DOK Dia                                                      | ario de reg                                       | istro: 100 event                                                   | os con i                         | fecha y hora                                                   |        |
|                     | MONIT                             | OR Inc                                                       | dicación de                                       | las señales de                                                     | sensor                           | directas sin corregir                                          |        |
|                     | VERSIC                            | DN Ind<br>y d                                                | licación de<br>lel número                         | la versión del s<br>de serie.                                      | oftwar                           | e, del modelo del equ                                          | ipo    |
| ▶↓                  |                                   |                                                              |                                                   |                                                                    |                                  |                                                                |        |
| HOLD                | Activac<br>Las salio<br>(p. ej. ú | ión manual del<br>das de señal se<br>Itimo valor de i        | estado HC<br>comporta<br>nedición, 2              | DLD, p. ej. para l<br>n tal cual se hai<br>21 mA)                  | a sustit<br>1 paran              | ución del sensor.<br>netrizado                                 |        |
| CAL                 | WTR /                             | AIR Ca                                                       | Calibración en agua / al aire (según configurado) |                                                                    |                                  |                                                                |        |
|                     | ZERO                              | Ajı                                                          | uste punto                                        | cero                                                               |                                  |                                                                |        |
|                     | P_CAL                             | Ca                                                           | libración d                                       | el producto                                                        |                                  |                                                                |        |
|                     | CAL_R                             | TD Co                                                        | mpensació                                         | ón de la sonda c                                                   | le temp                          | oeratura                                                       |        |
| ▶                   |                                   |                                                              |                                                   |                                                                    |                                  |                                                                |        |
| CONF                | PARSE                             | r A Co                                                       | nfiguració                                        | n juego de pará                                                    | imetros                          | A: v. siguiente págin                                          | ia     |
|                     | PARSE                             | ГВ Со                                                        | nfiguració                                        | n juego de pará                                                    | imetros                          | В                                                              |        |
| ▶↓                  |                                   | _                                                            |                                                   |                                                                    |                                  |                                                                | r      |
| SERVICE             | MONIT                             | OR Inc                                                       | dicación de<br>muladores                          | e los valores de<br>)                                              | medici                           | ón con fines de valida                                         | ación  |
| (Acceso<br>mediante | OUT1                              | Ge                                                           | nerador de                                        | e corriente 1                                                      |                                  |                                                                |        |
| código,             | OUT2                              | Ge                                                           | nerador de                                        | e corriente 2                                                      |                                  |                                                                |        |
| de fábrica:         | RELAIS                            | RELAIS Verificación de relés (solo A4)                       |                                                   |                                                                    |                                  |                                                                |        |
| 5555)               | CONTR                             | ROL Re                                                       | gulador; in                                       | trod. manual de                                                    | e la vari                        | able de control (solo                                          | A4)    |
|                     | CODES                             | Ad                                                           | judicación                                        | de código de a                                                     | cceso p                          | oara los modos de fur                                          | ncion. |
|                     | DEFAU                             | LT Re                                                        | stitución d                                       | e la configuraci                                                   | ón de f                          | ábrica                                                         |        |
|                     | OPTIO                             | N Ac                                                         | Activación de las opciones a través de TAN        |                                                                    |                                  |                                                                |        |

## Visión general de la configuración

Los pasos de configuración están agrupados en grupos de menús.

Con la ayuda de las flechas izquierda / derecha se puede avanzar y retroceder hasta el anterior o siguiente grupo de menús.

Cada grupo de menús posee opciones de menú para la configuración de los parámetros.

Apertura de las opciones de menú con **enter**. Para modificar los valores se usan las flechas, con **enter** se confirman/adoptan los ajustes.

Volver a Medición: Mantener pulsado meas durante un tiempo (> 2 s).

| Selección<br>del grupo de<br>menús | Grupo de menús                                                           | Código   | Pantalla      | Selección de la<br>opción de menú |
|------------------------------------|--------------------------------------------------------------------------|----------|---------------|-----------------------------------|
|                                    | Selección del sensor                                                     | SNS:     |               | enter                             |
|                                    |                                                                          | Opción d | e menú 1<br>E | enter                             |
|                                    |                                                                          | Opción d | e menú        | \prec enter                       |
| . (                                | Salida de corriente 1                                                    | OT1:     |               | ) enter                           |
| • •                                | Salida de corriente 2                                                    | OT2:     |               |                                   |
| •                                  | Compensación                                                             | COR:     |               |                                   |
| •                                  | Entrada de conmutación<br>(juego de parámetros o<br>medición del caudal) | IN:      |               |                                   |
|                                    | Modo de alarma                                                           | ALA:     |               |                                   |
| • •                                | Solo Stratos Pro A411:<br>salidas de conmutación                         | REL:     |               |                                   |
|                                    | Solo Stratos Pro A411:<br>limpieza                                       | WSH:     |               | ₹) (                              |
| • (                                | Ajustar la hora                                                          | CLK:     |               |                                   |
| ()                                 | Denominación del<br>punto de medición                                    | TAG:     |               |                                   |

Mediante la calibración, el aparato se adapta a las propiedades individuales del sensor.

Siempre es recomendable una calibración al aire.

El aire es, en comparación con el agua, un medio de calibración fácilmente manipulable, estable y, por ende, seguro. Sin embargo, suele ser preciso desmontar el sensor para efectuar una calibración al aire.

En procesos biotecnológicos que transcurren en condiciones estériles no es posible desmontar el sensor para la calibración. En este caso, es preciso calibrar directamente en el medio (p. ej. tras la esterilización con alimentación de aire de gaseado).

En la práctica se ha observado que, p. ej. en la biotecnología, a menudo se mide la saturación y, por motivos de esterilidad, es preciso calibrar en el medio.

En cambio, en otras aplicaciones en las que se mide la concentración (aguas residuales, etc.) es preferible calibrar al aire.

#### Nota:

- Los procesos de calibración deben ser realizados exclusivamente por personal especializado. Unos parámetros incorrectamente ajustados pueden pasar inadvertidos, pero alteran las propiedades de medición.
- Si para la medición de trazas de oxígeno se ha prescrito una calibración de 2 puntos, entonces se deberá realizar la calibración del punto cero antes de la calibración de pendiente. Para ello, véase el manual de usuario.

| Medición      | Calibración | Aplicación                                                                             |
|---------------|-------------|----------------------------------------------------------------------------------------|
| Saturación    | Aire        | Biotecnología; el sensor no se puede<br>desmontar para la calibración<br>(esterilidad) |
| Concentración | Aire        | Agua, tanques abiertos                                                                 |

#### Combinación de parámetro y modo de calibración utilizada a menudo

A continuación, se muestra la forma de proceder para realizar una calibración en aire de la pendiente. Naturalmente, es posible adoptar otras combinaciones de parámetros y modos de calibración.

## Calibración de pendiente (medio: aire)

| Pantalla | Acción                                                                                                    | Observación                                                                                                    |
|----------|----------------------------------------------------------------------------------------------------|----------------------------------------------------------------------------------------------------|
|          | Seleccionar calibración.<br>Exponer el sensor al aire,<br>empezar con <b>enter</b><br>El aparato pasa al estado<br>HOLD.                                                                                                    | Ajuste en la configu-<br>ración "CAL WATER" o<br>"CAL AIR".                                                                    |
|          | Introducción de la<br>humedad relativa con las<br><b>flechas</b><br>Continuar con <b>enter</b> .                                                                                                    | Valor prefijado para la<br>humedad relativa en<br>el aire:<br>rH = 50%                                                         |
|          | Introducción de la presión<br>de calibración con las<br><b>flechas</b><br>Continuar con <b>enter</b> .                                                                                                    | Valor prefijado:<br><b>1.000 bar</b><br>Unidad bar / kPa / PSI                                                                 |
|          | Control de deriva:<br>Indicación de:<br>corriente de sensor (nA),<br>tiempo de respuesta (s),<br>temperatura (°C/°F)<br>Continuar con <b>enter</b> .                                                                                                    | El control de deriva<br>puede tardar algunos<br>minutos.                                                                       |
|          | Indicación de los datos de<br>calibración (pendiente y<br>punto cero).<br>Continuar con <b>enter</b>                                                                                                    |                                                                                                    |
|          | Indicación de los valores<br>de medición en los<br>parámetros configurados<br>(aquí: Vol%). El aparato<br>aún se encuentra en el<br>estado HOLD: Montar el<br>sensor y comprobar si la<br>medición es correcta.<br>MEAS finaliza la<br>calibración, REPEAT<br>permite la repetición. | Tras finalizar la<br>calibración, las salidas<br>aún permanecen en el<br>estado HOLD durante<br>un breve espacio de<br>tiempo. |

(Sensocheck debe estar activado en la configuración)

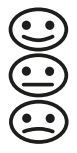

El smiley en la pantalla (Sensoface) indica problemas del sensor (fallo del sensor, desgaste del sensor, fallo del cable, necesidad de mantenimiento). Las gamas de calibración admisibles y las condiciones para la apariencia sonriente, neutra o triste del Sensoface se resumen en la siguiente visión general. Los símbolos adicionales de la pantalla remiten a la causa del fallo.

#### Sensocheck

Supervisa continuamente el sensor y las líneas de alimentación. En caso de valores críticos, la cara Sensoface se "entristece" y el símbolo Sensocheck parpadea:

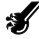

El mensaje de Sensocheck se emite también como mensaje de error Err 15. El contacto de alarma está activo, la iluminación de fondo de la pantalla cambia a rojo, la corriente de salida 1 se establece en 22 mA (si está parametrizado en la configuración).

Es posible desactivar Sensocheck en la configuración (de este modo se desactiva también Sensoface).

#### Excepción:

Al completarse una calibración se muestra siempre un smiley (cara sonriente) como confirmación.

#### Nota:

El empeoramiento de un criterio Sensoface provoca el deterioro de la indicación Sensoface (el smiley se "entristece"). La mejora de la indicación Sensoface sólo puede lograrse mediante una calibración o subsanando el defecto del sensor.

| Pantalla | Problema                       | Status |                                                                                                    |
|----------|--------------------------------|--------|----------------------------------------------------------------------------------------------------|
| SLOPE Z  | Punto cero y<br>pendiente      |        | El punto cero y la pendiente del<br>sensor todavía son correctos.<br>Debería sustituirse pronto el<br>sensor.                                             |
|          |                                | :      | El punto cero asimetría y/o<br>la pendiente del sensor han<br>alcanzado valores que ya no<br>garantizan una calibración<br>perfecta. Sustituir el sensor. |
| M        | Temporizador<br>de calibración | •••    | Ya ha transcurrido más del 80%<br>del intervalo de calibración.                                                                                           |
|          |                                | ::     | Se ha superado el intervalo de calibración.                                                                                                    |
| Ł        | Fallo del sensor               |        | Comprobar sensor y conexiones<br>(ver también mensaje de error<br>Err 15).                                                                                |
| C        | Tiempo de<br>respuesta         | •••    | El tiempo de respuesta del sensor<br>ha aumentado.<br>Debería sustituirse pronto el<br>sensor.<br>Como mejora, intente limpiar el<br>sensor.              |
|          |                                |        | Tiempo de respuesta del sensor<br>notablemente mayor ( > 600 s,<br>interrupción de la calibración al<br>cabo de 720 s)<br>Sustituir el sensor.            |

| Pantalla | Problema                                                                | Status |                                                                             |
|----------|-------------------------------------------------------------------------|--------|-----------------------------------------------------------------------------|
| Æ        | Desgaste del<br>sensor<br>(solo en el caso<br>de sensores<br>digitales) |        | El desgaste es superior al 80%.<br>Debería sustituirse pronto el<br>sensor. |
|          |                                                                         | ::     | El desgaste es cercano al 100%.<br>Sustituir el sensor.                     |

## Mensajes de error

| Error  | <b>Info-Text</b><br>(aparece en caso de fallo<br>al pulsar la tecla Info) | Problema<br>Posible causa                                                                                                    |
|--------|---------------------------------------------------------------------------|----------------------------------------------------------------------------------------------------|
| ERR 99 | DEVICE FAILURE                                                            | Error de los datos de<br>compensación<br>EEPROM o RAM defectuosas<br>Este mensaje de error solo aparece<br>en caso de defecto completo.<br>Es preciso reparar y ajustar de nuevo<br>el aparato en la fábrica.               |
| ERR 98 | CONFIGURATION ERROR                                                       | Error de los datos de confi-<br>guración o de calibración<br>Error de memoria en el programa<br>del aparato<br>Datos de configuración o calibración<br>erróneos, configure o calibre el apa-<br>rato de nuevo por completo. |
| ERR 97 | NO MODULE INSTALLED                                                       | Ningún módulo<br>El módulo se debe introducir en<br>fábrica.                                                                                                    |
| ERR 96 | WRONG MODULE                                                              | <b>Módulo incorrecto</b><br>El módulo se debe sustituir en<br>fábrica.                                                                                                    |
| ERR 95 | SYSTEM ERROR                                                              | <b>Error del sistema</b><br>Es necesario reiniciar.<br>En caso de no poder eliminar el<br>error, se debe devolver el equipo.                                                                                                |
| ERR 01 | NO SENSOR                                                                 | Sensor de O <sub>2</sub> *<br>Fallo del sensor<br>El sensor no está conectado<br>Cable del sensor interrumpido                                                                                                    |
| ERR 02 | WRONG SENSOR                                                              | Sensor incorrecto *                                                                                                    |
| ERR 03 | CANCELED SENSOR                                                           | Sensor ISM desvalorizado *                                                                                                    |

## Mensajes de error

| Error  | <b>Info-Text</b><br>(aparece en caso de fallo al<br>pulsar la tecla Info) | Problema<br>Posible causa                                                                                                 |
|--------|---------------------------------------------------------------------------|----------------------------------------------------------------------------------------------------|
| ERR 04 | SENSOR FAILURE                                                            | Fallo en el sensor *                                                                                                    |
| ERR 05 | CAL DATA                                                                  | Fallo en los datos de Cal *                                                                                               |
| ERR 11 | RANGE DO SATURATION                                                       | Rango de indicación no<br>alcanzado / excedido<br>SAT saturación<br>CONC concentración o<br>GAS concentración volumétrica |
| ERR 12 | SENSOR CURRENT RANGE                                                      | Superado el rango de<br>medición del sensor                                                                               |
| ERR 13 | TEMPERATURE RANGE                                                         | Rango de temperatura<br>no alcanzado / excedido                                                                           |
| ERR 15 | SENSOCHECK                                                                | Sensocheck                                                                                                    |
| ERR 60 | OUTPUT LOAD                                                               | Fallo de carga                                                                                                    |
| ERR 61 | OUTPUT 1 TOO LOW                                                          | Corriente de salida 1<br>< 3,8 mA                                                                                         |
| ERR 62 | OUTPUT 1 TOO HIGH                                                         | Corriente de salida 1<br>> 20,5 mA                                                                                        |
| ERR 63 | OUTPUT 2 TOO LOW                                                          | Corriente de salida 2<br>< 3,8 mA                                                                                         |
| ERR 64 | OUTPUT 2 TOO HIGH                                                         | Corriente de salida 2<br>> 20,5 mA                                                                                        |

\*) Memosens o sensores ISM

## Mensajes de error

| Error   | <b>Info-Text</b><br>(aparece en caso de fallo al<br>pulsar la tecla Info) | Problema<br>Posible causa      |
|---------|---------------------------------------------------------------------------|--------------------------------|
| ERR 72  | FLOW TOO LOW                                                              | Caudal demasiado bajo          |
| ERR 73  | FLOW TOO HIGH                                                             | Caudal demasiado alto          |
| ERR 105 | INVALID SPAN I-INPUT                                                      | Error de configuración l-Input |

### Modo Medição

Ao ser ligado, o analisador entra automaticamente no modo "Medição". Para chamar o modo medição a partir de outro modo de operação (ex.: Diagnósticos, Serviço):

Pressione e segure a tecla **meas** (> 2 s).

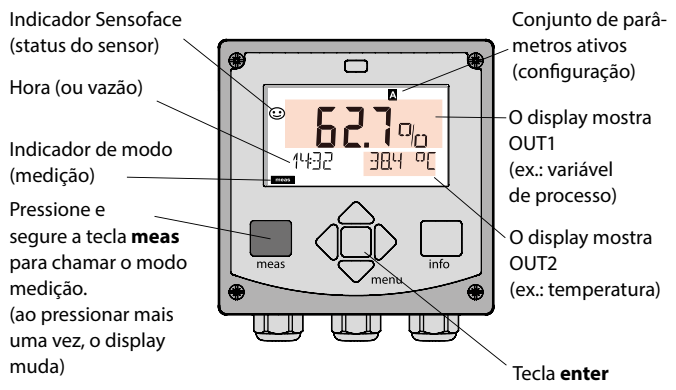

Conforme a configuração, um dos seguintes displays pode ser ajustado como display padrão para o modo medição (veja a pág. 66):

- · Valor medido, hora e temperatura (valores default)
- Valor medido e seleção do conjunto de parâmetros A/B ou vazão Valor medido e número do tag (TAG)
- Hora e data
- Saídas de corrente
- Controlador (só instrumentos com 4 fios)
   Display superior: saída do controlador Y; display inferior: setpoint

**Nota**: Ao pressionar a tecla **meas** no modo medição, os displays são exibidos por aprox. 60 s.

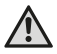

O instrumento precisa ser configurado para a respectiva tarefa!

# Teclado

| Tecla                              | Função                                                                                                    |
|------------------------------------|----------------------------------------------------------------------------------------------------|
| meas                               | <ul> <li>Volta para o último menu</li> <li>Diretamente para o modo medição<br/>(pressionar &gt; 2 s)</li> <li>Modo medição: outras informações</li> </ul> |
| info                               | <ul><li>Recuperar informação</li><li>Mostrar mensagens de erro</li></ul>                                                                                  |
| enter                              | <ul> <li>Configuração:<br/>Confirmar introduções, próximo passo de<br/>configuração</li> <li>Calibração:<br/>Continuar fluxo do programa</li> </ul>       |
| menu                               | <ul> <li>Modo medição: Chamar menu</li> </ul>                                                                                                    |
| Teclas de seta aci-<br>ma/abaixo   | <ul><li>Menu: Aumentar/diminuir um número</li><li>Menu: Seleção</li></ul>                                                                                 |
| Teclas de seta<br>esquerda/direita | <ul><li>Menu anterior/seguinte</li><li>Introdução de número: Mover entre dígitos</li></ul>                                                                |

### Monitoração do sensor Sensoface, Sensocheck,

O Sensocheck monitora continuamente o sensor e sua fiação. O Sensocheck é definido pelo usuário (default: Off).

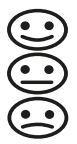

O Sensoface informa sobre a condição do sensor. Os três indicadores Sensoface informam sobre a manutenção necessária do sensor.

Quando a Sensoface está "triste", o display fica roxo.

Ao pressionar a tecla info, aparece um texto informativo.

# Display

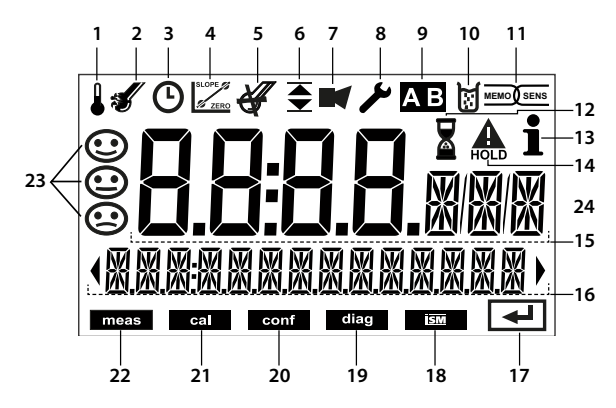

- 1 Temperatura
- 2 Sensocheck
- 3 Intervalo/tempo de resposta
- 4 Dados do sensor
- 5 Não usado
- 6 Mensagem de limite: Limite 1 ▼ ou Limite 2 ▼
- 7 Alarme
- 8 Serviço
- 9 Conjunto de parâmetros
- 10 Calibração
- 11 Sensor digital
- 12 Espera

- 13 Informação disponível
- 14 Modo HOLD ativo
- 15 Display principal
- 16 Display secundário
- 17 Prosseguir com enter
- 18 Não usado
- 19 Diagnósticos
- 20 Modo configuração
- 21 Modo calibração
- 22 Modo medição
- 23 Sensoface
- 24 Símbolos de unidades

### Cores dos sinais (luz de fundo do display)

| Vermelho       | Alarme (em caso de falha, valores no display piscam) |
|----------------|------------------------------------------------------|
| Verm. piscante | Erro na entrada: Valor ilegal ou senha errada        |
| Laranja        | Modo HOLD (Calibração, Configuração, Serviço)        |
| Turquesa       | Diagnósticos                                         |
| Verde          | Informação                                           |
| Roxo           | Mensagem do Sensoface                                |

# Display no Modo Medição

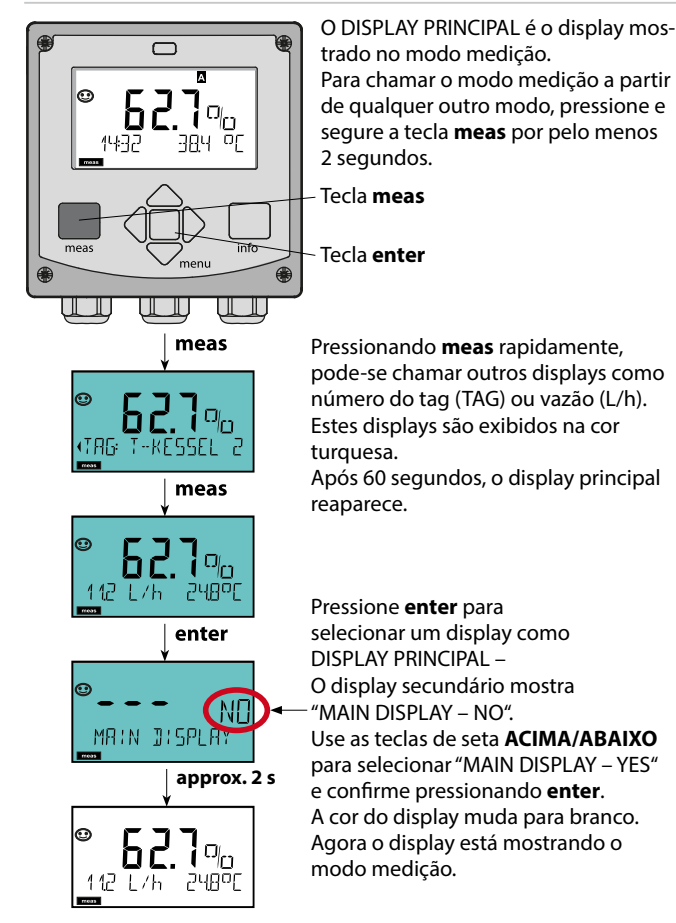

### Para selecionar o modo de operação:

- 1) Pressione e segure a tecla meas (> 1 s) (modo medição).
- 2) Pressione a tecla **menu**: o menu de seleção aparece
- 3) Selecione o modo de operação com a tecla de seta esquerda/direita
- 4) Pressione enter para confirmar o modo selecionado

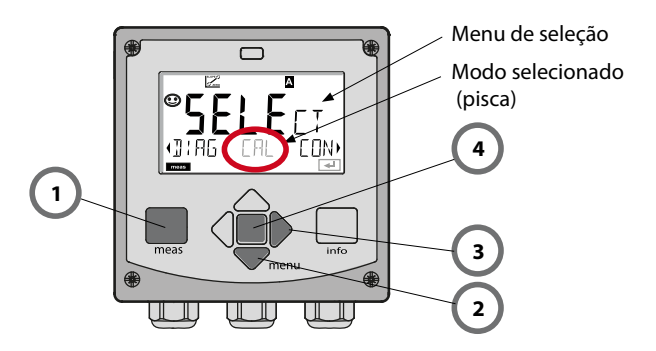

### Para introduzir um valor:

- 5) Selecione o número: tecla de seta esquerda/direita
- 6) Mude o número: tecla de seta acima/abaixo
- 7) Confirme a introdução pressionando enter

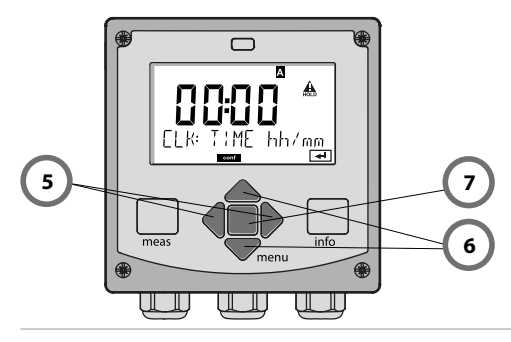

# Modos de Operação / Funções

| Modo                        | meas 🕨                                                                       | Display de<br>TAG                                                  | meas 🕨                                            | Display de<br>CLK                                   | meas<br>►                     | (só A4: Display de<br>parâmetros do contro-         | meas |  |
|-----------------------------|------------------------------------------------------------------------------|--------------------------------------------------------------------|---------------------------------------------------|-----------------------------------------------------|-------------------------------|-----------------------------------------------------|------|--|
| (display principal          | •                                                                            | 🛉 após 6                                                           | 0 s                                               | 🛉 após 60                                           | ) s                           | lador (se configurado)                              |      |  |
| selecionavel)               | Ao press<br>Selecior<br>Pressior                                             | sionar a tecla <b>n</b><br>ne o menu com<br>ne <b>enter</b> para a | <b>nenu</b> (seta<br>n as teclas o<br>brir um ite | abaixo) o menu<br>de seta esquerd<br>m de menu. Pre | u de se<br>a/direi<br>essione | leção aparece.<br>ta.<br>• <b>meas</b> para voltar. |      |  |
| DIAG                        | CALDA                                                                        | .TA Di:                                                            | splay de da                                       | idos de calibraç                                    | ão                            |                                                     |      |  |
|                             | SENSO                                                                        | R Di                                                               | Display de dados do sensor                        |                                                     |                               |                                                     |      |  |
|                             | SELFTE                                                                       | ST Au                                                              | toteste: RA                                       | M, ROM, EEPRC                                       | M, mó                         | dulo                                                |      |  |
|                             | LOGBC                                                                        | OK Lo                                                              | gbook: 100                                        | ) eventos com d                                     | ata e h                       | iora                                                |      |  |
|                             | MONIT                                                                        | OR Di:                                                             | splay de sir                                      | nais do sensor d                                    | ireto e                       | não corrigido                                       |      |  |
|                             | VERSIC                                                                       | DN Di                                                              | splay de ve                                       | rsão do softwar                                     | e, mod                        | lelo e número de série                              |      |  |
| ►↓<br>Hold                  | Ativaçã<br>sinal co                                                          | o manual do n<br>mportam-se c                                      | nodo HOLE<br>omo config                           | ), para troca do<br>guradas (ex.: últi              | sensor<br>imo va              | , por exemplo. As saídas<br>lor medido, 21 mA)      | de   |  |
| CAL                         | WTR / J                                                                      | AIR Ca                                                             | libração er                                       | n água/ar (como                                     | o confi                       | gurado)                                             |      |  |
|                             | ZERO                                                                         | Aju                                                                | Ajuste de zero                                    |                                                     |                               |                                                     |      |  |
|                             | P_CAL                                                                        | Ca                                                                 | Calibração do produto                             |                                                     |                               |                                                     |      |  |
|                             | CAL_R                                                                        | TD Aju                                                             | Ajuste da sonda de temperatura                    |                                                     |                               |                                                     |      |  |
| ▶↓                          |                                                                              |                                                                    |                                                   |                                                     |                               |                                                     |      |  |
| CONF                        | PARSET                                                                       | Co                                                                 | nfig. do co                                       | njunto de parâr                                     | netros                        | B: Veja a pág. anterior                             |      |  |
|                             | PARSET                                                                       | Co                                                                 | Configuração do conjunto de parâmetros B:         |                                                     |                               |                                                     |      |  |
| <u>•</u>                    |                                                                              |                                                                    |                                                   |                                                     |                               |                                                     |      |  |
| SERVICE                     | MONIT                                                                        | OR Dis                                                             | splay de va                                       | lores medidos p                                     | oara va                       | lidação (simuladores)                               |      |  |
| (Acesso por<br>código, con- | OUT1                                                                         | Sir                                                                | al de corre                                       | ente, saída 1                                       |                               |                                                     |      |  |
| figuração de                | OUT2                                                                         | Sir                                                                | al de corre                                       | ente, saída 2                                       |                               |                                                     |      |  |
| fábrica: 5555)              | RELAIS                                                                       | Tes                                                                | ste de relês                                      | (só A4)                                             |                               |                                                     |      |  |
|                             | CONTROL Controlador: especificação manual da saída do controlador<br>(só A4) |                                                                    |                                                   |                                                     |                               |                                                     |      |  |
|                             | CODES Especificação de códigos de acesso aos modos de operação               |                                                                    |                                                   |                                                     | ,                             |                                                     |      |  |
|                             | DEFAU                                                                        | LT Re                                                              | Restauração dos valores de fábrica                |                                                     |                               |                                                     |      |  |
|                             | OPTIO                                                                        | N Ha                                                               | bilitação d                                       | e opção via TAN                                     |                               |                                                     |      |  |

A configuração é feita passo a passo em diferentes menus. Com as teclas de seta esquerda/direita, pode-se navegar entre os menus. Cada menu contém itens para configuração de parâmetros. Pressione **enter** para abrir um item de menu. Use as teclas de seta para editar um valor.

Pressione **enter** para confirmar/salvar os valores configurados. Para voltar para medição: Pressione e segure a tecla **meas** (> 2 s).

| Seleção<br>de menu | Menu                                                                | Código | Display | Seleção de<br>item de menu |
|--------------------|---------------------------------------------------------------------|--------|---------|----------------------------|
|                    | Seleção de sensor                                                   | SNS:   |         | Cantor                     |
|                    |                                                                     | ltem 1 |         |                            |
|                    |                                                                     |        | :       | <b>∠</b> enter             |
|                    |                                                                     | item   |         | \prec enter                |
|                    | Saída de corrente 1                                                 | OT1:   |         | 🖌 enter                    |
|                    | Saída de corrente 2                                                 | OT2:   |         |                            |
|                    | Compensação                                                         | COR:   |         |                            |
| •                  | Entrada de controle<br>(conj. de parâmetros<br>ou medição de vazão) | IN:    |         |                            |
| • (                | Modo alarme                                                         | ALA:   |         |                            |
| • (                | Só Stratos Pro A411:<br>Relês de saída                              | REL:   |         |                            |
| • (                | Só Stratos Pro A411:<br>Limpeza                                     | WSH:   |         | *) •                       |
| ×                  | Acerto do relógio                                                   | CLK:   |         | 5.                         |
| ×                  | Número do tag                                                       | TAG:   |         | /                          |

# Calibração

A calibração adapta o instrumento para as características específicas do sensor. É sempre recomendável calibrar com ar.

Comparado com água, o ar é um meio de calibração de fácil manejo, estável e portanto seguro. Todavia, para calibração com ar, na maioria dos casos o sensor precisa ser removido.

Ao lidar com processos biotécnicos que exijam condições estéreis, o sensor não pode ser removido para calibração.

Neste caso a calibração precisa ser feita com aeração diretamente no meio de processo (ex.: após a esterilização).

No campo de biotecnologia, por exemplo, frequentemente a saturação é medida e a calibração é feita no meio por razões de esterilidade. Para outras aplicações onde a concentração é medida (controle de água, etc.), a calibração com ar tem sido utilizada.

#### Nota:

- Todos os procedimentos de calibração precisam ser feitos por pessoal treinado. Parâmetros incorretamente ajustados podem passar despercebidos e mudar as propriedades de medição.
- Se uma calibração em 2 pontos for prescrita para medição de traços de oxigênio, é preciso calibrar o zero antes de calibrar a rampa. Veja o manual de operação principal.

| Medição      | Calibração | Aplicação                                                                          |
|--------------|------------|------------------------------------------------------------------------------------|
| Saturação    | Água       | Biotecnologia; o sensor não pode<br>ser removido para calibração<br>(esterilidade) |
| Concentração | Ar         | Águas, recipientes abertos                                                         |

#### Combinação comum: variável de processo / modo calibração

Veja na página seguinte o procedimento de calibração da rampa com ar. Certamente outras combinações "variável de processo / modo de calibração" são possíveis.

# Calibração da Rampa (Meio: Ar)

| Display | Ação                                                                                                    | Observação                                                                                       |
|---------|----------------------------------------------------------------------------------------------------|--------------------------------------------------------------------------------------------------|
|         | Selecione calibração.<br>Coloque o sensor exposto<br>ao ar e pressione <b>enter</b><br>para iniciar. O instrumento<br>entra no modo HOLD.                                                                               | "CAL WATER"<br>ou "CAL AIR" é<br>selecionado na<br>configuração.                                 |
|         | Introduza a umidade<br>relativa com as <b>teclas de</b><br><b>seta</b> . Pressione <b>enter</b> para<br>prosseguir.                                                                                                    | Valor padrão<br>(default) de<br>umidade relativa<br>para ar: rH = 50%                            |
|         | Introduza a pressão de<br>calibração com as <b>teclas de<br/>seta.</b> Pressione <b>enter</b> para<br>prosseguir.                                                                                                    | Default:<br><b>1.000 ba</b> r<br>Unids:<br>bar/kpa/PSI                                           |
|         | Verificação de deriva:<br>Display de:<br>Corrente do sensor (nA)<br>Tempo de resposta (s)<br>Temperatura (°C/°F)<br>Pressione <b>enter</b> para<br>prosseguir.                                                          | A verificação de<br>deriva pode levar<br>alguns minutos.                                         |
|         | Display de dados de<br>calibração (rampa e zero).<br>Pressione <b>enter</b> para<br>prosseguir.                                                                                                    |                                                                                                  |
|         | Display da variável de<br>processo selecionada (aqui:<br>%vol). Agora o instrumento<br>está no modo HOLD:<br>Reinstale o sensor e veja se<br>a mensagem é OK.<br>MEAS encerrra a calibração,<br>REPEAT permite repetir. | Após terminar<br>a calibração,<br>as saídas<br>permanecem no<br>modo HOLD por<br>um curto tempo. |

(O Sensocheck precisa ter sido ativado durante a configuração.)

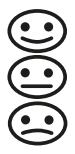

A "carinha" no display (Sensoface) alerta sobre problemas no sensor (sensor com defeito, sensor gasto, cabo com defeito, momento de manutenção). As faixas de calibração permitidas e as condições para um Sensoface alegre, neutro ou triste são resumidas na tabela seguinte. O ícones adicionais referem-se a causas dos erros.

#### Sensocheck

O sensocheck monitora continuamente o sensor e sua fiação. Valores críticos deixam o Sensoface "triste" e o ícone correspondente pisca:

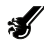

O alerta do Sensocheck é também mostrado como mensagem de erro Err 15. O contato de alarme fica ativo, o fundo do display fica vermelho, a saída de corrente 1 é colocada em 22 mA (quando assim configurada). O Sensocheck pode ser desligado durante a configuração (e o Sensoface é também desabilitado).

### Exceção:

Após uma calibração uma carinha é sempre mostrado para confirmação.

#### Nota:

Uma ineficiência do Sensoface causa uma ineficiência na indicação (a carinha fica "triste").

O Sensoface só pode funcionar bem após uma calibração ou remoção de um sensor defeituoso.
## Sensoface

| Display    | Problema               | Status |                                                                                                    |
|------------|------------------------|--------|----------------------------------------------------------------------------------------------------|
| SLOPE ZERO | Zero e rampa           | •••    | O zero e a rampa do sensor<br>ainda estão OK. O sensor deve<br>ser substituído logo.                                                 |
|            |                        |        | O zero e/ou a rampa do<br>sensor atingiram valores que<br>não garantem mais uma boa<br>calibração. Troque o sensor.                  |
| Ø          | Timer de<br>calibração | •••    | O intervalo de calibração já<br>passou de 80%.                                                                                       |
|            |                        | :      | O intervalo de calibração já<br>está excedido.                                                                                       |
| Ľ          | Sensor<br>defeituoso   |        | Cheque o sensor e suas<br>conexões (veja também a<br>mensagem de erro Err 15).                                                       |
| C          | Tempo de<br>resposta   |        | O tempo de resposta do sen-<br>sor aumentou. O sensor deve<br>ser substituído logo.<br>Para melhorar a detecção,<br>limpe o sensor.  |
|            |                        |        | O tempo de resposta do<br>sensor aumentou<br>significativamente<br>( > 600 s, calibração abortada<br>após 720 s)<br>Troque o sensor. |

## Sensoface

| Display  | Problema                                         | Status |                                                                          |
|----------|--------------------------------------------------|--------|--------------------------------------------------------------------------|
| <b>H</b> | Sensor gasto<br>(só para sen-<br>sores digitais) | •••    | O desgaste passou de 80%.<br>O sensor precisa ser substituí-<br>do logo, |
|          |                                                  | :      | O desgaste chegou a 100%.<br>Substitua o sensor.                         |

## Mensagens de Erro

| Erro   | <b>Texto Informativo</b><br>(exibido em caso de falha ao<br>pressionar a tecla Info) | Problema<br>Causas possíveis                                                                                                    |
|--------|--------------------------------------------------------------------------------------|----------------------------------------------------------------------------------------------------|
| ERR 99 | DEVICE FAILURE                                                                       | Erro na config. de fábrica<br>EEPROM ou RAM com defeito<br>Esta mensagem de erro ocorre<br>apenas no caso de um defeito<br>total. O dispositivo deve ser repa-<br>rado e recalibrado na fábrica.            |
| ERR 98 | CONFIGURATION ERROR                                                                  | Erro na configuração ou<br>dados de calibração<br>Erro de memória no programa do<br>dispositivo<br>Dados de configuração ou calibra-<br>ção errados; reconfigure e recali-<br>bre o dispositivo totalmente. |
| ERR 97 | NO MODULE INSTALLED                                                                  | <b>Sem módulo</b><br>Substitua o módulo na fábrica.                                                                                                    |
| ERR 96 | WRONG MODULE                                                                         | <b>Módulo errado</b><br>Substitua o módulo na fábrica.                                                                                                    |
| ERR 95 | SYSTEM ERROR                                                                         | <b>Erro do sistema</b><br>É necessário um reinício.<br>Se persistir ainda o erro, envie o<br>dispositivo para reparo.                                                                                       |
| ERR 01 | NO SENSOR                                                                            | <b>Sensor O<sub>2</sub> *</b><br>Sensor com defeito<br>Sensor não conectado<br>Ruptura no cabo do sensor                                                                                                    |
| ERR 02 | WRONG SENSOR                                                                         | Sensor errado *                                                                                                    |
| ERR 03 | CANCELED SENSOR                                                                      | Sensor ISM está desvalo-<br>rizado *                                                                                                    |

## Mensagens de Erro

| Erro   | <b>Texto Informativo</b><br>(exibido em caso de falha<br>ao pressionar a tecla Info) | Problema<br>Causas possíveis                                                                            |
|--------|--------------------------------------------------------------------------------------|----------------------------------------------------------------------------------------------------|
| ERR 04 | SENSOR FAILURE                                                                       | Falha no sensor *                                                                                       |
| ERR 05 | CAL DATA                                                                             | Erro nos dados de calibração*                                                                           |
| ERR 11 | RANGE DO SATURATION                                                                  | <b>Violação da faixa da tela</b><br>SAT Saturação<br>CONC Concentração ou<br>GAS Concentração do volume |
| ERR 12 | SENSOR CURRENT RANGE                                                                 | Faixa excedida de medição<br>do sensor                                                                  |
| ERR 13 | TEMPERATURE RANGE                                                                    | Violação da faixa de<br>temperatura                                                                     |
| ERR 15 | SENSOCHECK                                                                           | Sensocheck                                                                                              |
| ERR 60 | OUTPUT LOAD                                                                          | Erro de carga                                                                                           |
| ERR 61 | OUTPUT 1 TOO LOW                                                                     | <b>Saída de corrente 1</b><br>< 0 (3,8) mA                                                              |
| ERR 62 | OUTPUT 1 TOO HIGH                                                                    | Saída de corrente 1<br>> 20,5 mA                                                                        |
| ERR 63 | OUTPUT 2 TOO LOW                                                                     | <b>Saída de corrente 2</b><br>< 0 (3,8) mA                                                              |
| ERR 64 | OUTPUT 2 TOO HIGH                                                                    | Saída de corrente 2<br>> 20,5 mA                                                                        |

\* Memosens ou sensores ISM

# Mensagens de Erro

| Erro    | <b>Texto Informativo</b><br>(exibido em caso de falha ao<br>pressionar a tecla Info) | Problema<br>Causas possíveis                                     |
|---------|--------------------------------------------------------------------------------------|------------------------------------------------------------------|
| ERR 72  | FLOW TOO LOW                                                                         | Vazão muito baixa                                                |
| ERR 73  | FLOW TOO HIGH                                                                        | Vazão muito alta                                                 |
| ERR 100 | INVALID SPAN OUT1                                                                    | Erro de configuração Span Out1<br>Span selecionado muito pequeno |
| ERR 101 | INVALID SPAN OUT2                                                                    | Erro de configuração Span Out2<br>Span selecionado muito pequeno |
| ERR 104 | INVALID PARAMETER CONTROLLER                                                         | Erro de configuração do contro-<br>lador (apenas A4)             |
| ERR 105 | INVALID SPAN I-INPUT                                                                 | Erro de configuração I-Input                                     |

### Guida rapida

#### Modalità operativa "Misurazione"

Dopo aver inserito la tensione d'esercizio, l'apparecchio passa automaticamente in modalità operativa "Misurazione". Avvio della modalità operativa "Misurazione" da un'altra modalità (es. Diagnosi, Service): Premere a lungo il tasto **meas** (> 2 s).

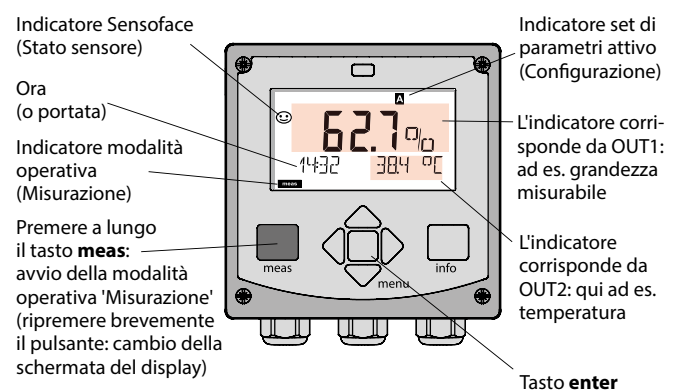

In base alla configurazione è possibile impostare i seguenti indicatori come display standard per la modalità operativa "Misurazione" (vedi pagina 81):

- Valore misurato, ora e temperatura (default)
- Valore misurato e scelta del set di parametri A/B e/o portata Valore misurato e denominazione stazione di misura ("TAG")
- Ora e data
- Correnti di uscita
- Regolatore (solo apparecchi a 4 fili): Display superiore: grandezza regolatrice Y, Display inferiore: valore nominale (set-point)

Nota: premendo il tasto meas in modalità operativa "Misurazione", è possibile visualizzare le schermate del display temporaneamente per ca. 60 s.

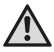

Per adattare l'apparecchio al task di misurazione, occorre configurarlo!

#### Tastiera

| Tasto                                | Funzione                                                                                                    |
|--------------------------------------|----------------------------------------------------------------------------------------------------|
| meas                                 | <ul> <li>Indietro di un livello nel menu</li> <li>Direttamente nella modalità di misurazione<br/>(premere per &gt; 2 sec.)</li> <li>Modalità di misurazione: altre schermate del<br/>display</li> </ul> |
| info                                 | <ul><li>Visualizzazione informazioni</li><li>Visualizzazione messaggi di errore</li></ul>                                                                                                    |
| enter                                | <ul> <li>Configurazione: conferma inserimenti,<br/>fase di configurazione successiva</li> <li>Calibrazione:<br/>proseguimento procedura di programmazione</li> </ul>                                    |
| Menu                                 | Modalità di misurazione: apertura menu                                                                                                    |
| Tasti direzionali<br>su/giù          | <ul><li>Menu: aumento/diminuzione valore numerico</li><li>Menu: selezione</li></ul>                                                                                                    |
| Tasti direzionali<br>sinistra/destra | <ul> <li>Menu: gruppo menu precedente/successivo</li> <li>Inserimento numerico: posizione verso sinistra/<br/>destra</li> </ul>                                                                         |

#### Monitoraggio sensore Sensocheck, Sensoface

Sensocheck monitora in modo continuo il sensore e le linee del sensore. Sensocheck è parametrizzabile (impostazione di default: disattivo).

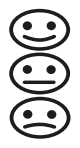

Sensoface fornisce indicazioni sullo stato del sensore. I tre pittogrammi di Sensoface forniscono indicazioni di diagnosi relative alla necessità di manutenzione del sensore. In caso di Sensoface triste, il display diventa "porpora". Con il tasto **info** è possibile richiamare un'istruzione

## Display

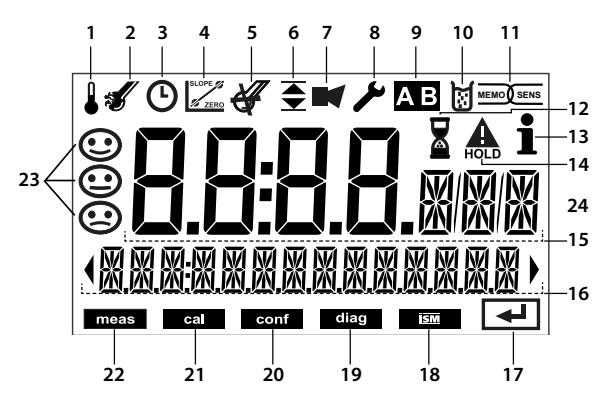

- 1 Temperatura
- 2 Sensocheck
- 3 Intervallo/Tempo di risposta
- 4 Dati sensore
- 5 Sensocheck
- 6 Messaggio soglia:
   Soglia 1 e/o soglia 2 ▲
- 7 Allarme
- 8 Service
- 9 Set di parametri
- 10 Calibrazione
- 11 Sensore digitale
- 12 Attesa in corso

- 13 Info disponibili
- 14 Stato HOLD attivo
- 15 Display principale
- 16 Display secondario
- 17 Continuare con enter
- 18 Non utilizzato
- 19 Diagnosi
- 20 Modalità di configurazione
- 21 Modalità di calibrazione
- 22 Modalità di misurazione
- 23 Sensoface
- 24 Simbolo unità di misura

#### Colori del segnale (retroilluminazione display)

| Rosso        | Allarme (in caso di errore: valori lampeggianti)   |
|--------------|----------------------------------------------------|
| Luce rossa   | Immissione errata: valore non consentito e/o       |
| lampeggiante | codice d'accesso errato                            |
| Arancio      | Stato HOLD (calibrazione, configurazione, Service) |
| Turchese     | Diagnosi                                           |
| Verde        | Info                                               |
| Porpora      | Messaggio Sensoface                                |

#### Schermata del display in modalità di misurazione

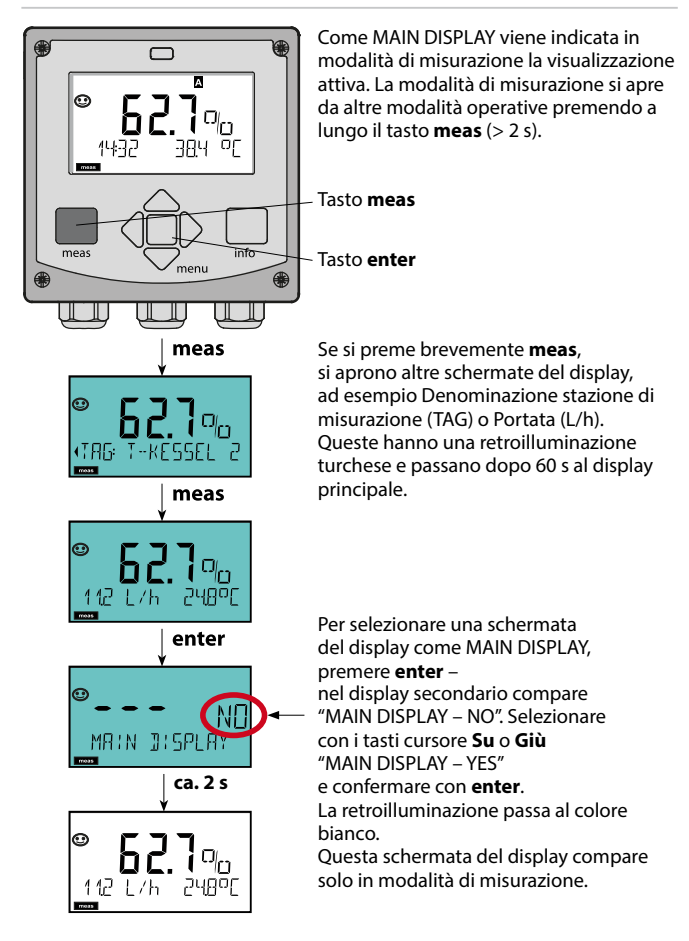

### Selezione modalità operativa/inserimento valori

#### Selezione modalità operativa:

- 1) Premere a lungo il tasto **meas** (> 2 sec.) (modalità operativa "Misurazione")
- 2) Premere il tasto menu per visualizzare il menu di selezione
- Selezione della modalità operativa mediante tasto direzionale sinistra/ destra
- 4) Confermare la modalità operativa selezionata con enter

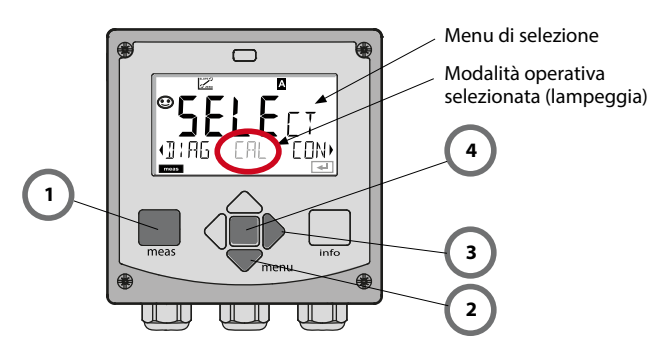

#### Inserimento valori:

- 5) Selezione posizione numerica: tasto direzionale sinistra/destra
- 6) Modifica valore numerico: tasto direzionale su/giù
- 7) Confermare l'inserimento con enter

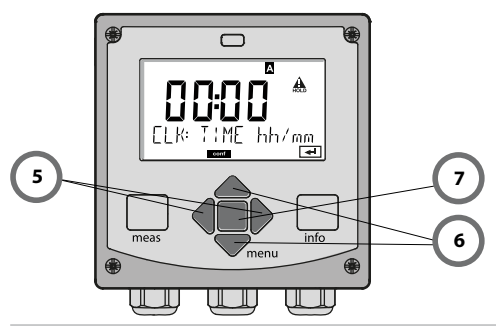

#### Modalità operative/Funzioni

| Modalità di                           | meas Indicat                                                 | ore meas Indicatore meas Solo A4: visualizzazio- meas                                                                                                    |  |  |  |
|---------------------------------------|--------------------------------------------------------------|----------------------------------------------------------------------------------------------------|--|--|--|
| (Display principale<br>selezionabile) | · · · · ·                                                    | lopo 60 sec. tore (se configurato)                                                                                                    |  |  |  |
|                                       | Premendo il tast<br>I tasti direzionali<br>Aprire le voci di | o <b>menu</b> (tasto direzionale in basso)si apre il menu di selezione.<br>destra/sinistra consentono di selezionare il gruppo di menu.<br>menu con <b>enter.</b> Tornare indietro con <b>meas</b> . |  |  |  |
| DIAG                                  | CALDATA                                                      | Visualizzazione dati di calibrazione                                                                                                    |  |  |  |
|                                       | SENSOR                                                       | Visualizzazione dati caratteristici sensore                                                                                                    |  |  |  |
|                                       | SELFTEST                                                     | Auto-test: RAM, ROM, EEPROM, Modulo                                                                                                    |  |  |  |
|                                       | LOGBOOK                                                      | Log book: 100 eventi con data e ora                                                                                                    |  |  |  |
|                                       | MONITOR                                                      | Visualizzazione dei segnali del sensore non corretti                                                                                                    |  |  |  |
|                                       | VERSION                                                      | Visualizzazione versione software, tipo di apparecchio e<br>numero di serie                                                                                                    |  |  |  |
| ▶↓                                    |                                                              |                                                                                                    |  |  |  |
|                                       | Attivazione man<br>Le uscite del seg<br>misura, 21 mA)       | uale dello stato HOLD, ad es. per la sostituzione del sensore.<br>nale si comportano come parametrizzato (es. ultimo valore di                                                                       |  |  |  |
| CAL                                   | WTR / AIR                                                    | Calibrazione in acqua / all'aria (come configurato)                                                                                                    |  |  |  |
|                                       | ZERO                                                         | Regolazione del punto zero                                                                                                    |  |  |  |
|                                       | P_CAL                                                        | Calibrazione prodotto                                                                                                    |  |  |  |
|                                       | CAL_RTD                                                      | Taratura della sonda di temperatura                                                                                                    |  |  |  |
| ▶↓                                    |                                                              |                                                                                                    |  |  |  |
| CONF                                  | PARSET A                                                     | Configurazione set di parametri A: vedere pagina seguente                                                                                                    |  |  |  |
|                                       | PARSET B                                                     | Configurazione set di parametri B                                                                                                    |  |  |  |
| ↓ ·                                   |                                                              |                                                                                                    |  |  |  |
| SERVICE                               | MONITOR                                                      | Visualizz. valori di misura a scopo di validazione (simulatori)                                                                                                    |  |  |  |
| (Accesso                              | OUT1                                                         | Trasduttore di corrente uscita 1                                                                                                    |  |  |  |
| codice,                               | OUT2                                                         | Trasduttore di corrente uscita 2                                                                                                    |  |  |  |
| impostazione<br>iniziale: 5555)       | RELAIS                                                       | Test dei relè (solo A411)                                                                                                    |  |  |  |
|                                       | CONTROL                                                      | Regolatore; definizione man. della grandezza di regolazione (solo A411)                                                                                                    |  |  |  |
|                                       | CODES                                                        | Assegnazione di codici di accesso per le modalità operative                                                                                                    |  |  |  |
|                                       | DEFAULT                                                      | Ripristino impostazioni iniziali                                                                                                    |  |  |  |
|                                       | OPTION                                                       | Abilitazione opzioni mediante TAN                                                                                                    |  |  |  |

### Visione d'insieme configurazione

Le fasi di configurazione sono raggruppate in gruppi di menu. Utilizzare i tasti direzionali sinistra/destra per passare al gruppo di menu precedente/successivo.

Ciascun gruppo contiene voci di menu per l'impostazione dei parametri. Aprire le voci di menu con **enter**. Modificare i valori con i tasti direzionali e confermare/rilevare le impostazioni con **enter**.

Indietro alla misurazione: Premere a lungo il tasto **meas** (> 2 sec.).

| Selezione grup-<br>po di menu | Gruppo di menu                                                              | Codice    | Display | Selezione gruppo<br>di menu |
|-------------------------------|-----------------------------------------------------------------------------|-----------|---------|-----------------------------|
|                               | Selezione sensore                                                           | SNS:      |         | enter                       |
|                               |                                                                             | Voce di m | nenu 1  | ⇒<br>⇒enter                 |
|                               |                                                                             | Voco di m | :       | enter                       |
|                               | Uscita corrente 1                                                           | OT1:      |         | enter                       |
|                               | Uscita corrente 2                                                           | OT2:      |         |                             |
| •                             | Compensazione                                                               | COR:      |         |                             |
|                               | Ingresso di commutazio-<br>ne (set di parametri e/o<br>misurazione portata) | IN:       |         |                             |
|                               | Modalità allarme                                                            | ALA:      |         |                             |
|                               | Solo Stratos Pro A4:<br>uscite di commutazione                              | REL:      |         |                             |
| • •                           | Solo Stratos Pro A4:<br>pulizia                                             | WSH:      |         | *) •                        |
| • (                           | Impostazione ora                                                            | CLK:      |         |                             |
| ×                             | Denominazione stazione<br>di misurazione                                    | TAG:      |         | )                           |

Con la calibrazione, l'apparecchio viene adattato alle caratteristiche specifiche del sensore.

Si consiglia di effettuare sempre una calibrazione in aria.

Rispetto all'acqua, l'aria è un mezzo di calibrazione di semplice utilizzo, stabile e, di conseguenza, sicuro. Tuttavia, per la calibrazione in aria occorre spesso smontare il sensore.

Nei processi biotecnologici in condizioni sterili non è possibile smontare il sensore per la calibrazione, Pertanto lo si dovrà calibrare direttamente nel mezzo (p.es. dopo la sterilizzazione aggiungendo aria e gas).

La pratica ha dimostrato che spesso, ad esempio nella biotecnologia, viene misurata la saturazione ma poi, per motivi di sterilità, occorre effettuare la calibrazione nel mezzo.

In altre applicazioni ove venga misurata la concentrazione (acque ecc.), invece, si consiglia la calibrazione in aria.

#### Nota:

- La calibrazione può essere effettuata esclusivamente da personale specializzato. Talvolta, i parametri errati non sono direttamente visibili, ma modificano comunque le caratteristiche della misurazione.
- Se, per la misurazione delle tracce di ossigeno, è prevista una calibrazione a due punti, la calibrazione dello zero deve avvenire prima della calibrazione della pendenza. A tal proposito, si rimanda alle istruzioni per l'uso.

# Combinazione frequentemente utilizzata grandezza misurabile/modo di calibrazione

| Misurazione    | Calibrazione | Applicazione                                                                          |
|----------------|--------------|---------------------------------------------------------------------------------------|
| Saturazione    | Acqua        | Biotecnologia; per la calibrazione non è<br>possibile smontare il sensore (sterilità) |
| Concentrazione | Aria         | Acque, bacini aperti                                                                  |

Di seguito è descritta la procedura per eseguire una calibrazione in aria della pendenza. Ovviamente sono possibili anche altre combinazioni di grandezza misurabile e modalità di calibrazione.

### Calibrazione della pendenza (mezzo: aria)

| Display | Azione                                                                                                    | Osservazioni                                                                                                    |
|---------|----------------------------------------------------------------------------------------------------|----------------------------------------------------------------------------------------------------|
|         | Selezionare la calibra-<br>zione. Esporre il sensore<br>all'aria, avviare con <b>enter</b><br>L'apparecchio entra nello<br>stato HOLD.                                                                                                    | "CAL WATER" oppure<br>"CAL AIR" sono impo-<br>stazioni di configura-<br>zione.                                                |
|         | Immissione dell'umidità<br>relativa per mezzo dei<br><b>tasti direzionali</b><br>Continuare con <b>enter</b> .                                                                                                    | Valore preimpostato<br>per l'umidità relativa<br>in aria:<br>rH = 50%                                                         |
|         | Immissione della pres-<br>sione di calibrazione per<br>mezzo dei <b>tasti direzio-<br/>nali</b><br>Continuare con <b>enter</b> .                                                                                                    | Valore preimpostato:<br><b>1.000 bar</b><br>unità bar/kpa/PSI                                                                 |
|         | Controllo della deriva:<br>Visualizzazione di:<br>corrente sensore (nA),<br>tempo di risposta (s),<br>temperatura (°C/°F)<br>Continuare con <b>enter</b> .                                                                                                    | Il controllo della deri-<br>va può durare alcuni<br>minuti.                                                                   |
|         | Visualizzazione dei dati di<br>calibrazione (pendenza e<br>punto zero).<br>Continuare con <b>enter</b>                                                                                                    |                                                                                                    |
|         | Visualizzazione dei valori<br>misurati nella grandezza<br>misurabile impostata (qui:<br>Vol%). L'apparecchio si<br>trova ancora nello stato<br>Hold. Montare il sensore e<br>verificare se la misurazio-<br>ne è OK.<br>Con il tasto MEAS è possi-<br>bile terminare la calibra-<br>zione, il tasto REPEAT ne<br>consente la ripetizione. | Dopo aver termina-<br>to la calibrazione, le<br>uscite rimangono<br>ancora in stato HOLD<br>per un breve periodo<br>di tempo. |

(Sensocheck deve essere attivato nella configurazione)

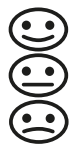

Lo smiley sul display (Sensoface) indica eventuali problemi del sensore (sensore difettoso, sensore usurato, cavo difettoso, necessità di manutenzione). I campi di calibrazione ammessi e le condizioni per uno smiley Sensoface felice, neutro o triste sono riepilogati nella seguente panoramica. Le altre icone del display rimandano alla causa dell'errore.

#### Sensocheck

Monitora in modo continuo il sensore e le linee del sensore. In presenza di valori critici, Sensoface diventa "triste" e l'icona di Sensocheck lampeggia:

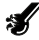

Il messaggio di Sensocheck viene visualizzato anche come messaggio d'errore Err 15. Il contatto di allarme è attivo, la retroilluminazione del display diventa rossa, la corrente di uscita 1 viene impostata su 22 mA (se programmato nella configurazione).

Sensocheck può essere disattivato nella configurazione (disattivando così anche Sensoface).

#### Eccezione:

al termine di una calibrazione viene visualizzato sempre uno smiley di conferma.

#### Nota:

Il peggioramento del criterio di Sensoface determina anche il peggioramento dell'icona di Sensoface (lo smiley diventa "triste"). Per migliorare l'icona di Sensoface occorre effettuare una calibrazione o eliminare il difetto del sensore.

#### Sensoface

| Display    | Problema                 | Stato |                                                                                                    |
|------------|--------------------------|-------|----------------------------------------------------------------------------------------------------|
| SLOPE ZERO | Punto zero e<br>pendenza |       | Punto zero e pendenza del<br>sensore sono ancora corretti.<br>Il sensore deve essere sostituito<br>a breve.                                               |
|            |                          | :     | Punto zero e/o pendenza del<br>sensore hanno raggiunto valori<br>che non garantiscono più una<br>calibrazione corretta.<br>Sostituire il sensore.         |
| 8          | Timer di<br>calibrazione | •••   | Oltre l'80% dell'intervallo di calibrazione è già trascorso.                                                                                              |
|            |                          |       | L'intervallo di calibrazione è stato<br>superato.                                                                                                    |
| S.         | Sensore<br>difettoso     |       | Controllare il sensore e i collega-<br>menti (vedi anche messaggi di<br>errore Err 15).                                                                   |
| C          | Tempo di<br>risposta     |       | Il tempo di risposta del sensore è<br>aumentato.<br>Il sensore deve essere sostituito<br>a breve.<br>Per ottenere un miglioramento,<br>pulire il sensore. |
|            |                          |       | Tempo di risposta del sensore<br>nettamente superiore ( > 600 s,<br>interruzione della calibrazione<br>dopo 720 s)<br>Sostituire il sensore.              |

| Display  | Problema                                            | Stato |                                                                           |
|----------|-----------------------------------------------------|-------|---------------------------------------------------------------------------|
| <b>A</b> | Sensore usu-<br>rato (solo con<br>sensori digitali) | •••   | Usura superiore all'80%.<br>Il sensore deve essere sostituito<br>a breve. |
|          |                                                     |       | Usura al 100%.<br>Sostituire il sensore.                                  |

## Messaggi di errore

| Errore | <b>Testo informativo</b><br>(compare in caso di errore<br>premendo il tasto 'Info') | Problema<br>Causa possibile                                                                                                    |
|--------|-------------------------------------------------------------------------------------|----------------------------------------------------------------------------------------------------|
| ERR 99 | DEVICE FAILURE                                                                      | Errore dati taratura<br>EEPROM oppure RAM guasta<br>Questo messaggio di errore compa-<br>re solo in caso di guasto completo.<br>L'apparecchio deve essere riparato in<br>stabilimento e tarato nuovamente.        |
| ERR 98 | CONFIGURATION ERROR                                                                 | Errore dati di calibrazione o<br>configurazione<br>Errore di memoria nel programma<br>dell'apparecchio<br>Dati di calibrazione o configurazione<br>errati, configurare e calibrare nuova-<br>mente l'apparecchio. |
| ERR 97 | NO MODULE INSTALLED                                                                 | Nessun modulo presente<br>Far montare il modulo in stabilimento.                                                                                                    |
| ERR 96 | WRONG MODULE                                                                        | <b>Modulo errato</b><br>Far sostituire il modulo in stabilimento.                                                                                                    |
| ERR 95 | SYSTEM ERROR                                                                        | Errore di sistema<br>Occorre un riavvio.<br>Se non è possibile rimuovere l'errore,<br>spedire l'apparecchio.                                                                                                    |
| ERR 01 | NO SENSOR                                                                           | Sensore O <sub>2</sub> *<br>Sensore guasto<br>Sensore non collegato<br>Cavo sensore disinserito                                                                                                    |
| ERR 02 | WRONG SENSOR                                                                        | Sensore errato *                                                                                                    |
| ERR 03 | CANCELED SENSOR                                                                     | Sensore ISM annullato *                                                                                                    |

#### Messaggi di errore

| Errore | <b>Testo informativo</b><br>(compare in caso di errore<br>premendo il tasto 'Info') | Problema<br>Causa possibile                                                                                                    |
|--------|-------------------------------------------------------------------------------------|----------------------------------------------------------------------------------------------------|
| ERR 04 | SENSOR FAILURE                                                                      | Errore nel sensore *                                                                                                    |
| ERR 05 | CAL DATA                                                                            | Errore nei dati di calibrazione*                                                                                                    |
| ERR 11 | RANGE DO SATURATION                                                                 | Range di visualizzazione<br>superato/non raggiunto<br>Saturazione SAT<br>Concentrazione CONC oppure<br>concentrazione in volume GAS |
| ERR 12 | SENSOR CURRENT RANGE                                                                | Range di misurazione del<br>sensore superato                                                                                        |
| ERR 13 | TEMPERATURE RANGE                                                                   | Range di temperatura<br>superato/non raggiunto                                                                                      |
| ERR 15 | SENSOCHECK                                                                          | Sensocheck                                                                                                    |
| ERR 60 | OUTPUT LOAD                                                                         | Errore carico                                                                                                    |
| ERR 61 | OUTPUT 1 TOO LOW                                                                    | Corrente d'uscita 1<br>< 3,8 mA                                                                                                    |
| ERR 62 | OUTPUT 1 TOO HIGH                                                                   | Corrente d'uscita 1<br>> 20,5 mA                                                                                                    |
| ERR 63 | OUTPUT 2 TOO LOW                                                                    | Corrente d'uscita 2<br>< 3,8 mA                                                                                                    |
| ERR 64 | OUTPUT 2 TOO HIGH                                                                   | Corrente d'uscita 2<br>> 20,5 mA                                                                                                    |

\*) Memosens o sensori ISM

## Messaggi di errore

| Errore  | <b>Testo informativo</b><br>(compare in caso di errore<br>premendo il tasto 'Info') | Problema<br>Causa possibile      |
|---------|-------------------------------------------------------------------------------------|----------------------------------|
| ERR 72  | FLOW TOO LOW                                                                        | Portata troppo ridotta           |
| ERR 73  | FLOW TOO HIGH                                                                       | Portata troppo elevata           |
| ERR 105 | INVALID SPAN I-INPUT                                                                | Errore di configurazione Input I |

#### Knick Elektronische Messgeräte GmbH & Co. KG

Beuckestraße 22 14163 Berlin Germany

| Phone:  | +49 30 80191-0   |
|---------|------------------|
| Fax:    | +49 30 80191-200 |
| Web:    | www.knick.de     |
| E-Mail: | info@knick.de    |

#### Stratos Pro A 2.. OXY

TE-212.045-KNX03 20160701

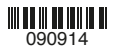